# PROJET SYSTEME EPREUVE E6

E6 – Projet Système

**Mireille Guetcho** 

Dans cette procédure, vous trouverez les étapes détaillées pour la configuration des serveurs Windows afin de reproduire mon projet système, ainsi que la mise en place des services Active Directory et DHCP, visant à établir une infrastructure robuste et fonctionnelle pour répondre aux besoins de votre organisation.

#### **Pour information :**

SER1 = Serveur Principal (10.75.19.10) SER2 = Serveur Secondaire (10.75.19.11)

Nous disposons de 2 serveurs Windows 2022. Pour commencer nous allons changer le nom chaque serveur et attribuer une adresse statique à chaque serveur également.

#### Changement de nom des serveurs :

- Ouvrez le « Gestionnaire de serveur »

- Sélectionnez « Server Local »

| Propriétés système                                                                |                                                             | $\times$    |                                                                                                    |
|-----------------------------------------------------------------------------------|-------------------------------------------------------------|-------------|----------------------------------------------------------------------------------------------------|
| Nom de l'ordinateur Matérie                                                       | el Paramètres système avancés Utilisation à distar          | nce         | Modification du nom ou du domaine de l'ordinateur 🛛 🗙                                                                                       |
| Windows utilise<br>ordinateur sur le                                              | les informations suivantes pour identifier votre<br>réseau. |             | Vous pouvez modifier le nom et l'appartenance de cet ordinateur.<br>Ces modifications peuvent influer sur l'accès aux ressources<br>réseau. |
| Description de<br>l'ordinateur :                                                  | Par exemple : "Serveur de production IIS" ou                | <br> <br> F | Nom de l'ordinateur : t                                                                                                    |
| l'ordinateur :                                                                    | SER1                                                        |             | Nom complet de l'ordinateur : PI<br>SER1                                                                                                    |
| Groupe de travail :<br>Pour renommer cet ordinati<br>de groupe de travail, clique | WORKGROUP<br>eur ou changer de domaine ou Modifier          |             | Autres                                                                                                    |
|                                                                                   | OK Annuler Applique                                         | er          |                                                                                                    |

| Propriétés système                         | >                                                                               | rlocal                                                                                                    |
|--------------------------------------------|---------------------------------------------------------------------------------|----------------------------------------------------------------------------------------------------|
| Nom de l'ordinateur                        | Matériel Paramètres système avancés Utilisation à distance                      | Modification du nom ou du domaine de l'ordinateur 🛛 🗙                                                                                       |
| Description de                             | s utilise les informations suivantes pour identifier votre<br>ur sur le réseau. | Vous pouvez modifier le nom et l'appartenance de cet ordinateur.<br>Ces modifications peuvent influer sur l'accès aux ressources<br>réseau. |
| Nom complet de<br>l'ordinateur :           | Par exemple : "Serveur de production IIS" ou<br>"Serveur de gestion".<br>SER2   | A Nom de l'ordinateur :<br>SER2<br>Nom complet de l'ordinateur :                                                                            |
| Groupe de travail :                        | WORKGROUP                                                                       | SER2                                                                                                    |
| Pour renommer cet o<br>de groupe de travai | ordinateur ou changer de domaine ou Modifier                                    | Autres et i                                                                                                    |
|                                            |                                                                                 | Membre d'un es                                                                                                    |
|                                            |                                                                                 |                                                                                                    |
|                                            |                                                                                 | WORKGROUP                                                                                                    |
|                                            |                                                                                 | OK Annuler ée                                                                                                    |
|                                            | OK Annuler Appliquer                                                            | Espace disque tota                                                                                                    |

Après le changement de nom, les machines doivent être redémarrer pour vérifier que les noms choisis n'existent pas et sont bien unique.

#### **Changement d'adresse IP :**

- Faite le raccourci Windows « Windows + R »

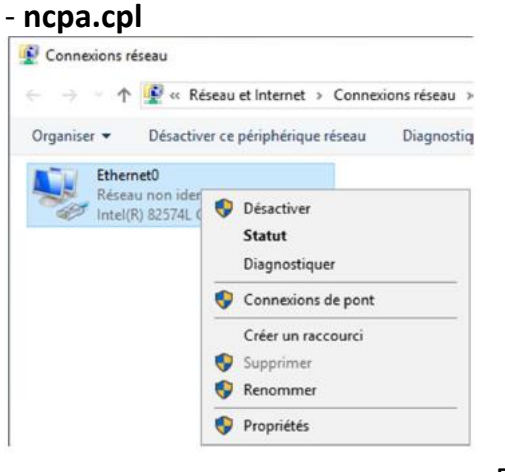

- Propriétés
- Protocoles Internet version IPv4 (TCP/IPv4)

| Propriétés de : Protocole Internet version 4 (TCP/IPv4)                                                                                                    | <                                                                                                    |
|----------------------------------------------------------------------------------------------------|----------------------------------------------------------------------------------------------------|
| Général                                                                                                    | Propriétés de : Protocole Internet version 4 (TCP/IPv4) X                                                                                                    |
| Les paramètres IP peuvent être déterminés automatiquement si votre<br>réseau le permet. Sinon, vous devez demander les paramètres IP<br>appropriés à votre administrateur réseau.                                             | er       Général         Les paramètres IP peuvent être déterminés automatiquement si votre réseau le permet. Sinon, vous devez demander les paramètres IP appropriés à votre administrateur réseau.                             |
| Obtenir une adresse IP automatiquement<br>Outiliser l'adresse IP suivante :<br>Adresse IP : 10 . 75 . 19 . 10<br>Masque de sous-réseau : 255 . 255 . 255 . 0<br>Passerelle par défaut :                                       | Obtenir une adresse IP automatiquement     Obtenir une adresse IP automatiquement     Outiliser l'adresse IP suivante :     Adresse IP : 10 . 75 . 19 . 11     Masque de sous-réseau : 255 . 255 . 0     Passerelle par défaut : |
| Obtenir les adresses des serveurs DNS automatiquement            Utiliser l'adresse de serveur DNS suivante :          Serveur DNS préféré :       10 . 75 . 19 . 10         Serveur DNS auxiliaire :       10 . 75 . 19 . 11 | s Obtenir les adresses des serveurs DNS automatiquement Othiser l'adresse de serveur DNS suivante : Serveur DNS préféré : 10 . 75 . 19 . 11 Serveur DNS auxiliaire : 10 . 75 . 19 . 10                                           |
| Valider les paramètres en quittant Avancé                                                                                                    | Innuler                                                                                                    |

Une fois terminé, il faut ajouter les rôles et fonctionnalités dans le serveur principal.

#### Ajout des rôles et fonctionnalités dans SER1 : AD DS (Active Directory) :

Dans l'interface « **Gestionnaire de serveur** » vous allez ajouter le service **AD DS** « **Active Directory** », pour ce faire je vous invite à suivre la procédure.

Cliquer sur Gérer puis Ajouter des rôles et fonctionnalités

| € Gestionnaire de serveur · Serveur local · € I_ |                         |           |                                   | ľ | Gérer                            | Outils                            | Afficher     | Aide         |    |
|--------------------------------------------------|-------------------------|-----------|-----------------------------------|---|----------------------------------|-----------------------------------|--------------|--------------|----|
| <u> </u>                                         |                         |           |                                   |   | L                                | Ajouter des rôl                   | es et fonct  | tionnalités  | _  |
| 📰 Tableau de bord                                | PROPRIETES<br>Pour SER1 |           |                                   |   |                                  | Aiguter des se                    | roles et fo  | nctionnalite | es |
| Serveur local                                    | Nom de l'ordinateur     | SER1      | Dernières mises à jour installées |   | Créer un groupe de server        |                                   | eurs         |              |    |
| Tous les serveurs                                | Groupe de travail       | WORKGROUP | Windows Update                    |   |                                  | Propriétés du Gestionnaire de ser |              | re de serveu | ır |
| Tous les serveurs                                | Groupe de travail       | WORKGROUP | Windows Update                    |   | Propriétés du Gestionnaire de se |                                   | re de serveu | ur           |    |

| La Assistant Ajout de rôles et de fonctionnalités                                                                                                    | -                                            |                    | ×         |
|----------------------------------------------------------------------------------------------------|----------------------------------------------|--------------------|-----------|
| Avant de commencer                                                                                                    | SERVEUR DE                                   | DESTINATI          | ON<br>ER1 |
| Avant de commencer         Type d'installation         Sélection du serveur         Rôles de serveurs         Fonctionnalités         Confirmation         Résultats | alités. Vous<br>les besoins i<br>n site Web. | devez<br>nformatio | jues      |
| < Précédent Suivant >                                                                                                    | nstaller                                     | Annul              | er        |
|                                                                                                    |                                              |                    |           |

#### Cliquer sur " Suivant "

| Assistant Ajout de rôles et de                                                                                                    | fonctionnalités                                                                                                    | -                                                                                                    |                                        | >          |
|----------------------------------------------------------------------------------------------------|----------------------------------------------------------------------------------------------------|----------------------------------------------------------------------------------------------------|----------------------------------------|------------|
| électionner le t                                                                                                    | /pe d'installation                                                                                                    | SERVEUR DE                                                                                                   | DESTINAT                               | ION<br>ER1 |
| Avant de commencer<br>Type d'installation<br>Sélection du serveur<br>Rôles de serveurs<br>Fonctionnalités<br>Confirmation<br>Résultats | <ul> <li>Sélectionnez le type d'installation. Vous pouvez installer des rôles et di ordinateur physique ou virtuel en fonctionnement, ou sur un disque di Installation basée sur un rôle ou une fonctionnalité Configurez un serveur unique en ajoutant des rôles, des services de configurez un services Bureau à distance Installez les services de rôle nécessaires à l'infrastructure VDI (Virtuz déployer des bureaux basés sur des ordinateurs virtuels ou sur des</li> </ul> | es fonctionnalités su<br>ur virtuel hors conne<br>rôle et des fonction<br>al Desktop Infrastruc<br>sessions. | r un<br>xion.<br>nalités.<br>ture) pou | r          |
|                                                                                                    | < Précédent Suivant >                                                                                                    | Installer                                                                                                    | Annul                                  | er         |

#### Cliquer sur " Suivant "

Il faut bien vérifier de votre côté, si le nom et l'adresse IP du serveur est correcte.

| ( | L Assistant Ajout de rôles et de fo | onctionnalités                                                                  |                                                                                                    |                                                                                                    | -                                                    |                                      | ×         |
|---|-------------------------------------|---------------------------------------------------------------------------------|----------------------------------------------------------------------------------------------------|----------------------------------------------------------------------------------------------------|------------------------------------------------------|--------------------------------------|-----------|
|   | Sélectionner le se                  | erveur de de                                                                    | estination                                                                                                    |                                                                                                    | SERVEUR DE                                           | DESTINATI                            | ON<br>ER1 |
|   | Avant de commencer                  | Sélectionnez le se                                                              | erveur ou le disque dur virtu                                                                                      | el sur lequel installer des rôles e                                                                    | et des fonction                                      | nalités.                             |           |
|   | Type d'installation                 | Sélectionner u                                                                  | un serveur du pool de serveu                                                                                       | irs                                                                                                    |                                                      |                                      |           |
| d | Sélection du serveur                | ⊖ Sélectionner u                                                                | un disque dur virtuel                                                                                              |                                                                                                    |                                                      |                                      |           |
|   | Rôles de serveurs                   | Pool de serveu                                                                  | rs                                                                                                    |                                                                                                    |                                                      |                                      |           |
|   | Fonctionnalités                     |                                                                                 |                                                                                                    |                                                                                                    |                                                      |                                      |           |
|   |                                     | Filtre :                                                                        |                                                                                                    |                                                                                                    |                                                      |                                      |           |
|   |                                     | Nom                                                                             | Adresse IP                                                                                                    | Système d'exploitation                                                                                 |                                                      |                                      |           |
|   |                                     | SER1                                                                            | 10.75.19.10                                                                                                    | Microsoft Windows Server 2                                                                             | 022 Standard                                         |                                      |           |
|   |                                     |                                                                                 |                                                                                                    |                                                                                                    |                                                      |                                      |           |
|   |                                     |                                                                                 |                                                                                                    |                                                                                                    |                                                      |                                      |           |
|   |                                     | 1 ordinateur(s) tro                                                             | ouvé(s)                                                                                                    |                                                                                                    |                                                      |                                      |           |
|   |                                     | Cette page préser<br>ont été ajoutés à<br>serveurs hors con<br>incomplète ne so | nte les serveurs qui exécuter<br>l'aide de la commande Ajou<br>nexion et les serveurs nouve<br>nt pas répertoriés. | nt Windows Server 2012 ou une<br>ter des serveurs dans le Gestion<br>ellement ajoutés dont la collecte | version ultérie<br>nnaire de serve<br>e de données e | eure et qu<br>eur. Les<br>est toujou | i<br>rs   |
|   |                                     |                                                                                 | < Pré                                                                                                    | cédent Suivant >                                                                                       | Installer                                            | Annule                               | er        |

#### Cliquer sur " Suivant "

| électionner des ro<br>Avant de commencer<br>Type d'installation<br>Sélection du serveur<br>Rôles de serveurs | Ôles de serveurs<br>Sélectionnez un ou plusieurs rôles à installer sur le serveur séle<br>Rôles                                                                                                    | SERVEUR DE DESTINATION<br>SER1<br>ctionné.                                                                                                    |
|----------------------------------------------------------------------------------------------------|----------------------------------------------------------------------------------------------------|----------------------------------------------------------------------------------------------------|
| Avant de commencer<br>Type d'installation<br>Sélection du serveur<br>Rôles de serveurs                       | Sélectionnez un ou plusieurs rôles à installer sur le serveur séle<br>Rôles                                                                                                    | ctionné.                                                                                                    |
| Sélection du serveur<br>Rôles de serveurs                                                                    |                                                                                                    | Description                                                                                                    |
| Fonctionnalités<br>AD DS<br>Confirmation<br>Résultats                                                        | <ul> <li>Accès à distance</li> <li>Attestation d'intégrité de l'appareil</li> <li>Hyper-V</li> <li>Serveur de télécopie</li> <li>Serveur DHCP</li> <li>Service Uardian hôte</li> <li>Services AD DS</li> <li>Services AD DS</li> <li>Services AD RMS (Active Directory Lightweight Dire</li> <li>Services AD RMS (Active Directory Rights Manager</li> <li>Services d'impression et de numérisation de docur</li> <li>Services de fédération Active Directory</li> <li>Services de fédération Active Directory (AD FS)</li> <li>Services de fédération Active Directory (AD FS)</li> <li>Services de stratégie et d'accès réseau</li> <li>Services WSUS (Windows Server Update Services)</li> </ul> | Les services de domaine Active<br>Directory (AD DS) stockent des<br>informations à propos des objets sur<br>le réseau et rendent ces informations<br>disponibles pour les utilisateurs et<br>les administrateurs du réseau. Les<br>services AD DS utilisent les<br>contrôleurs de domaine pour<br>donner aux utilisateurs du réseau un<br>accès aux ressources autorisées<br>n'importe où sur le réseau via un<br>processus d'ouverture de session<br>unique. |

Cliquer sur " Suivant "

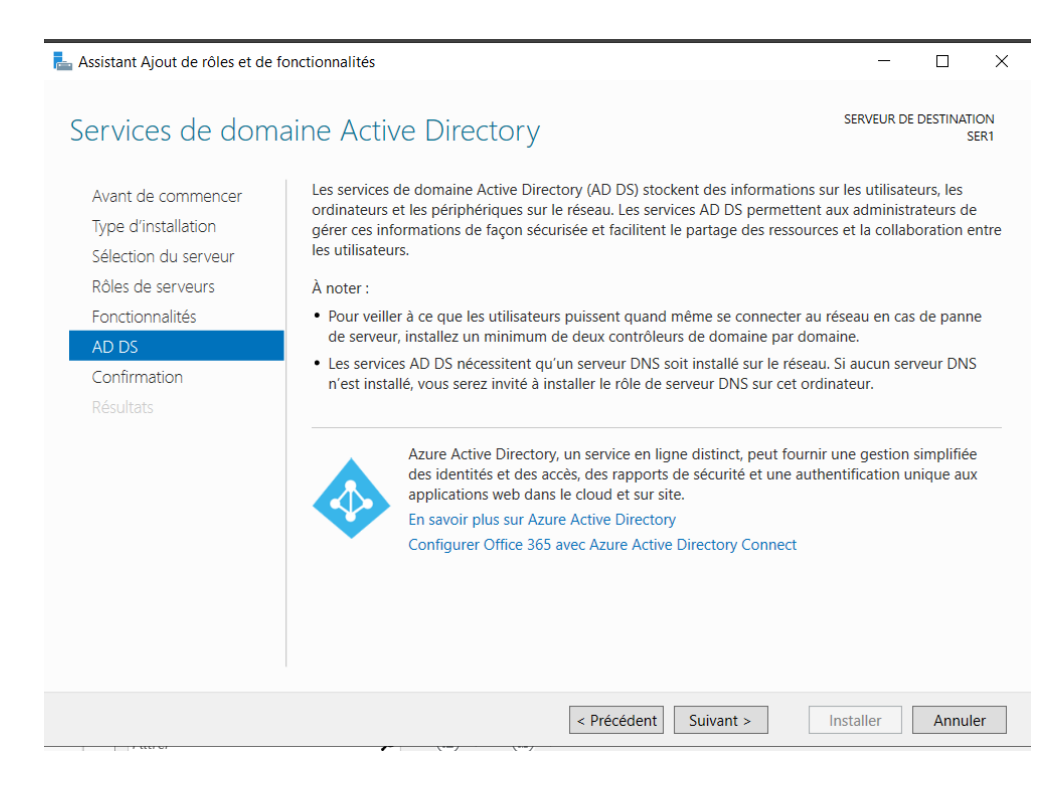

Cliquer sur « Installer » afin de finaliser l'ajout du service.

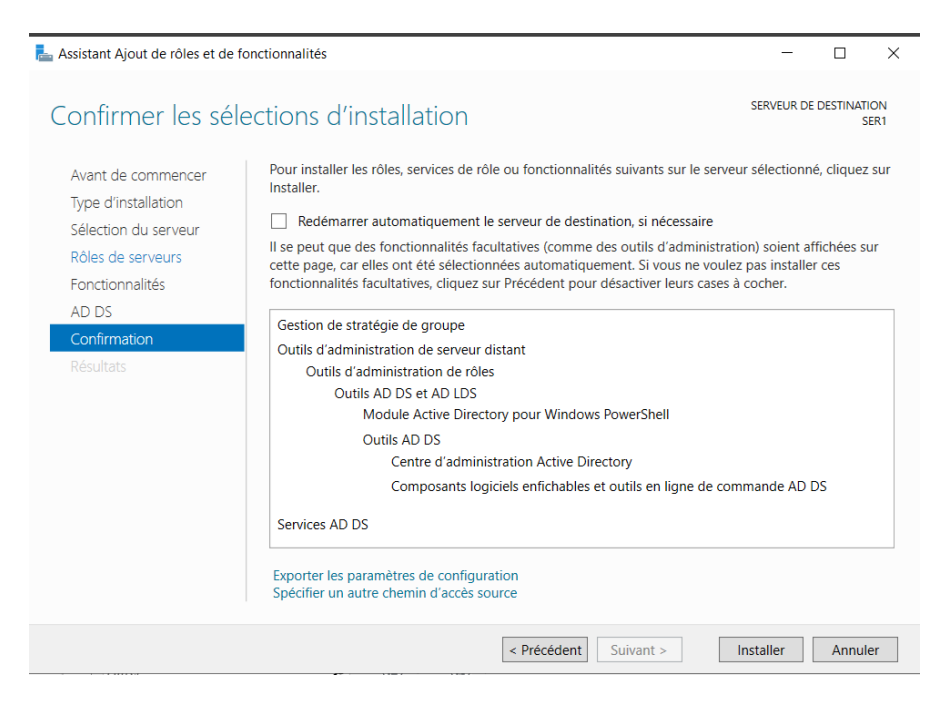

#### Cliquer sur "Fermer"

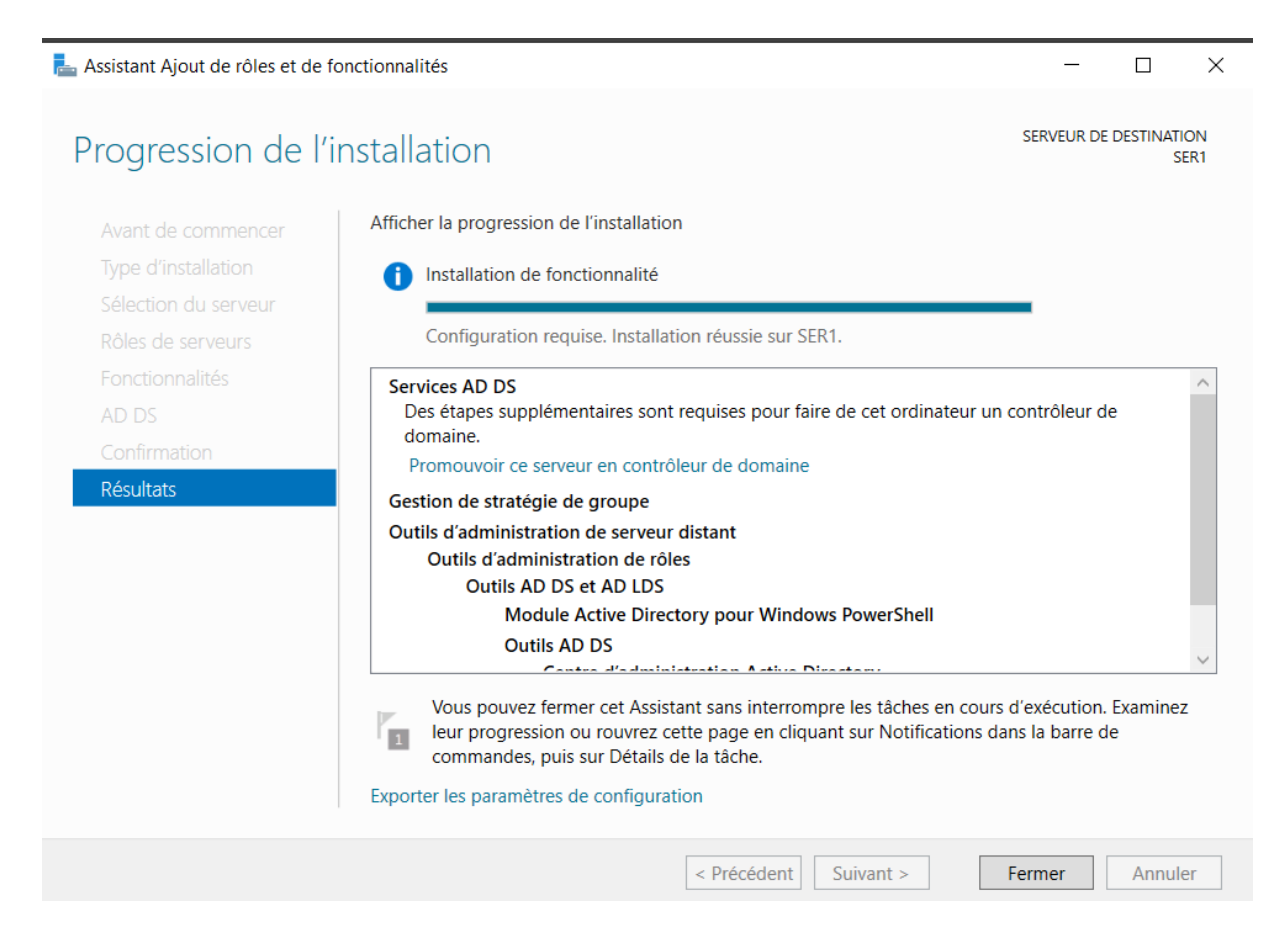

Une fois terminer, il est maintenant possible de promouvoir le serveur comme **contrôleur de domaine**.

|         | • 🕄   🏲                                           | Gérer                |
|---------|---------------------------------------------------|----------------------|
| 1 Conf  | iguration post-déploiement                        |                      |
| Conf    | iguration requise pour : Services AD DS à SER1    | 5                    |
| Pron    | nouvoir ce serveur en contrôleur de domaine       | harger les           |
| 1 Insta | Ilation de fonctionnalité                         | /2025 16:            |
| Conf    | iguration requise. Installation réussie sur SER1. | ction en t           |
| Ajou    | ter des rôles et fonctionnalités                  | nètres               |
| Déta    | ils de la tâche                                   | +01:00) Br<br>activé |

#### Il faut cliquer sur Promouvoir ce serveur en contrôleur de domaine

Il s'agit d'un nouveau domaine, choisissez donc « **Ajouter une nouvelle forêt** » et indiquez le nom de domaine souhaité. Dans notre cas **m2L.fr** 

| Lassistant Configuration des servi                                                                                                    | ces de domaine Active Directory                                                                                                    | -       |          | ×                  |
|----------------------------------------------------------------------------------------------------|----------------------------------------------------------------------------------------------------|---------|----------|--------------------|
| Assistant Configuration des servi<br>Configuration de déploie<br>Options du contrôleur de<br>Options supplémentaires<br>Chemins d'accès<br>Examiner les options<br>Vérification de la configur<br>Installation<br>Résultats | ces de domaine Active Directory<br>déploiement<br>Sélectionner l'opération de déploiement<br>Ajouter un contrôleur de domaine à un domaine existant<br>Ajouter un nouveau domaine à une forêt existante<br>Ajouter une nouvelle forêt<br>Spécifiez les informations de domaine pour cette opération<br>Nom de domaine racine :<br>m2l.fr | s       | ERVEUR C | ×<br>CIBLE<br>SER1 |
|                                                                                                    | En savoir plus sur les configurations de déploiement          < Précédent                                                                                                    | staller | Annul    | er                 |

Il faut cliquer sur **Suivant** et indiquer un mot de passe pour les services de restauration de l'annuaire.

| Assistant Configuration des servi                                                                                                    | ces de domaine Active Directory                                                                                                    |                                                                                                    | - 0       | ×                                                                                                |
|----------------------------------------------------------------------------------------------------|----------------------------------------------------------------------------------------------------|----------------------------------------------------------------------------------------------------|-----------|--------------------------------------------------------------------------------------------------|
| Options du contrĉ                                                                                                    | bleur de domaine                                                                                                    |                                                                                                    | SERVEUR C | SER1                                                                                             |
| Configuration de déploie<br>Options du contrôleur de<br>Options DNS<br>Options supplémentaires<br>Chemins d'accès<br>Examiner les options<br>Vérification de la configur<br>Installation<br>Résultats | Sélectionner le niveau fonctionnel de la f<br>Niveau fonctionnel de la forêt :<br>Niveau fonctionnel du domaine :<br>Spécifier les fonctionnalités de contrôleu<br>Serveur DNS (Domain Name System)<br>Catalogue global (GC)<br>Contrôleur de domaine en lecture se<br>Taper le mot de passe du mode de resta<br>Mot de passe :<br>Confirmer le mot de passe : | Mouvelle forêt et du domaine racine          Windows Server 2016         Windows Server 2016         Windows Server 2016         ur de domaine         ule (RODC)         uration des services d'annuaire (DSRM)         •••••••         ••••••         •••••••         •••••••         •••••••         •••••••         •••••••         •••••••         ••••••• |           | 8<br>8<br>1<br>1<br>1<br>1<br>1<br>1<br>1<br>1<br>1<br>1<br>1<br>1<br>1<br>1<br>1<br>1<br>1<br>1 |
|                                                                                                    | < Pré                                                                                                    | cédent Suivant > Installer                                                                                                    | Annule    | er                                                                                               |

Par la suite, poursuivre sans cocher la case.

| La Assistant Configuration des services de domaine Active Directory                                                                                                    | - 🗆 ×                   |
|----------------------------------------------------------------------------------------------------|-------------------------|
| Options DNS                                                                                                    | SERVEUR CIBLE<br>SER1   |
| Il est impossible de créer une délégation pour ce serveur DNS car la zone parente faisant autorité Configuration de déploie Options du contrôleur de Options DNS Options supplémentaires Chemins d'accès Examiner les options Vérification de la configur Installation Résultats En savoir plus sur la délégation DNS | est introuAfficher plus |
| < Précédent Suivant >                                                                                                    | Installer               |

Le nom NETBIOS pour le domaine s'affichera, il est possible de la modifier et choisir une nom cour de préférence. Dans notre cas nous laissons le nom affiché **M2L**.

| Lassistant Configuration des servi                                                                                                    | ices de domaine Active Directory                                                                           | _         |                    |
|----------------------------------------------------------------------------------------------------|----------------------------------------------------------------------------------------------------|-----------|--------------------|
| Options suppléme                                                                                                    | entaires                                                                                                   | SERV      | /EUR CIBLE<br>SER1 |
| Configuration de déploie<br>Options du contrôleur de<br>Options DNS<br>Options supplémentaires<br>Chemins d'accès<br>Examiner les options<br>Vérification de la configur<br>Installation<br>Résultats | Vérifiez le nom NetBIOS attribué au domaine et modifiez-le si nécessair<br>Le nom de domaine NetBIOS : M2L | re.       |                    |
|                                                                                                    | En savoir plus sur d'autres options                                                                        |           |                    |
|                                                                                                    | < Précédent Suivant >                                                                                      | Installer | Annuler            |

Cliquer sur « Suivant »

| 📥 Assistant Configuration des servi                                                                                                    | ces de domaine Active Directory                                                                                                    |                                                                                                   | —         |         | $\times$     |
|----------------------------------------------------------------------------------------------------|----------------------------------------------------------------------------------------------------|---------------------------------------------------------------------------------------------------|-----------|---------|--------------|
| Chemins d'accès                                                                                                    |                                                                                                    |                                                                                                   | SEF       | RVEUR C | IBLE<br>SER1 |
| Configuration de déploie<br>Options du contrôleur de<br>Options DNS<br>Options supplémentaires<br>Chemins d'accès<br>Examiner les options<br>Vérification de la configur<br>Installation<br>Résultats | Spécifier l'emplacement de la base de de<br>Dossier de la base de données :<br>Dossier des fichiers journaux :<br>Dossier SYSVOL : | onnées AD DS, des fichiers journaux et<br>C:\Windows\NTDS<br>C:\Windows\NTDS<br>C:\Windows\SYSVOL | t de SYSV |         |              |
|                                                                                                    | En savoir plus sur les chemins d'accès A                                                                                           | ctive Directory                                                                                   |           |         |              |
|                                                                                                    | < Pré                                                                                                    | cédent Suivant > Insta                                                                            | ller      | Annule  | er           |

#### Cliquer sur « Suivant » pour poursuivre.

| 嚞 Assistant Configuration des servi                 | tes de domaine Active Directory                                                                                              | -         |           | ×             |
|-----------------------------------------------------|----------------------------------------------------------------------------------------------------|-----------|-----------|---------------|
| Examiner les optic                                  | ns                                                                                                    | SE        | RVEUR     | CIBLE<br>SER1 |
| Configuration de déploie                            | Vérifiez vos sélections :                                                                                                    |           |           |               |
| Options du contrôleur de<br>Options DNS             | Configurez ce serveur en tant que premier contrôleur de domaine Active Direc<br>nouvelle forêt.                              | ctory d'u | ine       | ^             |
| Options supplémentaires                             | Le nouveau nom de domaine est « m2l.fr ». C'est aussi le nom de la nouvelle f                                                | orêt.     |           |               |
| Chemins d'accès                                     | Nom NetBIOS du domaine : M2L                                                                                                 |           |           |               |
| Examiner les options<br>Vérification de la configur | Niveau fonctionnel de la forêt : Windows Server 2016                                                                         |           |           |               |
| Installation                                        | Niveau fonctionnel du domaine : Windows Server 2016                                                                          |           |           |               |
| Résultats                                           | Options supplémentaires :                                                                                                    |           |           |               |
|                                                     | Catalogue global : Oui                                                                                                    |           |           |               |
|                                                     | Serveur DNS : Oui                                                                                                    |           |           | ~             |
|                                                     | Ces paramètres peuvent être exportés vers un script Windows PowerShell pour<br>automatiser des installations supplémentaires | Affic     | her le sc | ript          |
|                                                     | En savoir plus sur les options d'installation                                                                                |           |           |               |
|                                                     | < Précédent Suivant > Insta                                                                                                  | ller      | Annu      | ler           |

Il faut finir en cliquant sur « Installer » pour finaliser la création de votre domaine

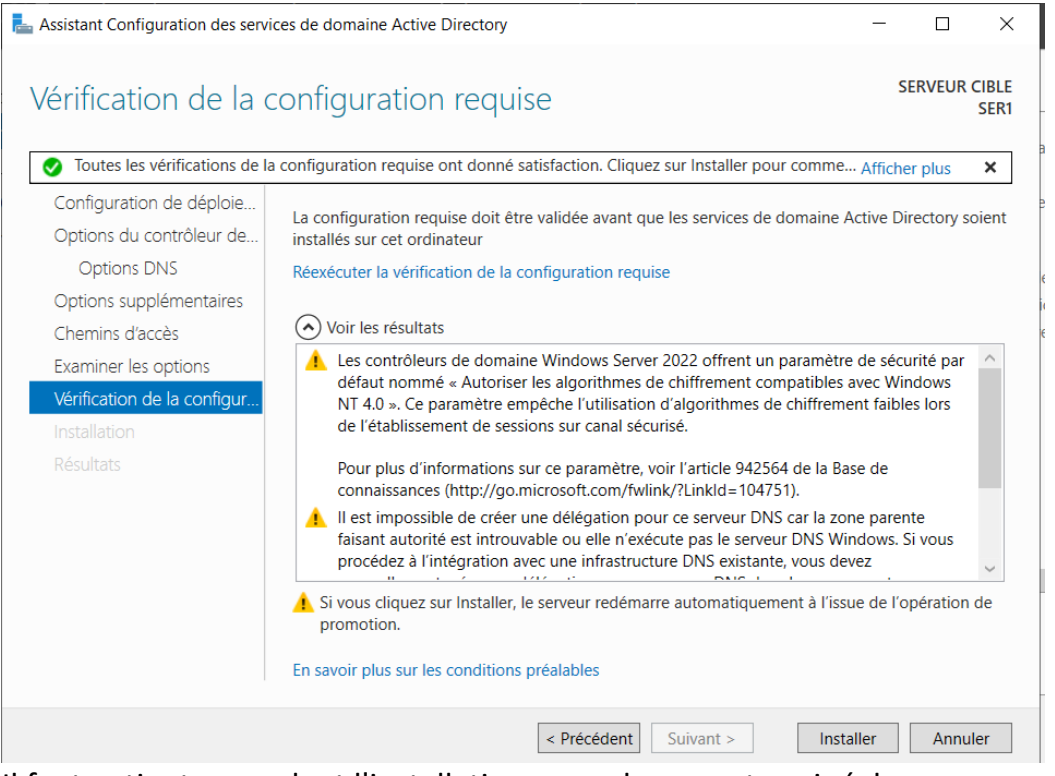

Il faut patienter pendant l'installation, quand ce sera terminé, le serveur va devoir redémarrer automatiquement.

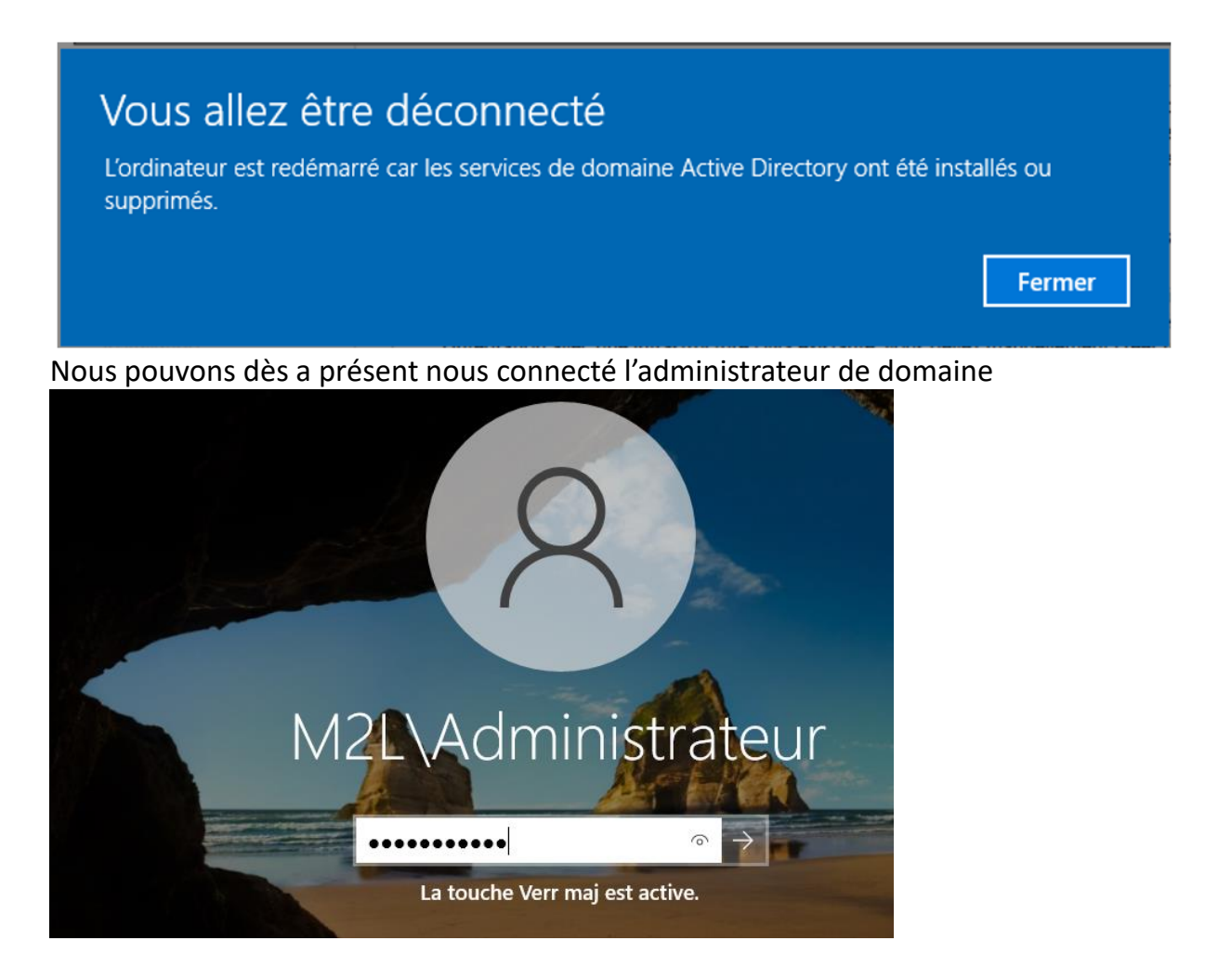

Afin de mettre en place une haute disponibilité, le service AD DS doit être installer sur les deux serveurs.

#### Ajout des rôles et fonctionnalités dans SER2 : AD DS (Active Directory) :

L'ajout se fait exactement comme pour le serveur principal

Configuration du contrôleur de domaine secondaire :

La procédure sera la même que le principal.

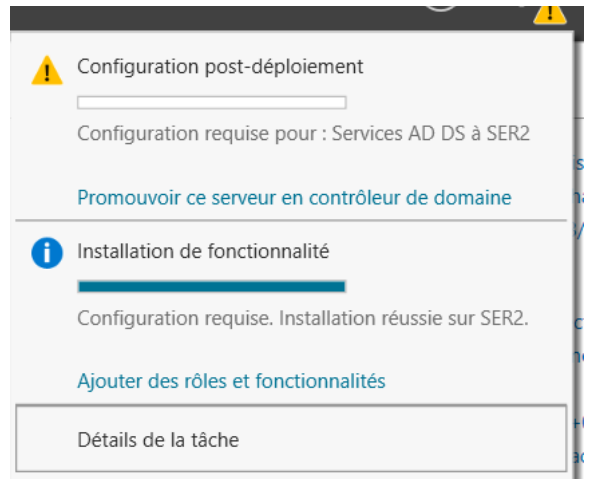

Jusqu'à arriver sur la partie « **Configuration de déploiement** » nous allons changer de procéder.

Sélectionnez « **Ajouter un contrôleur de domaine à un domaine existant** » et spécifiez le nom du domaine, ici « **M2L.fr** ».

Cliquez sur le bouton « **Modifier** » et indiquez l'identifiant (avec le nom du domaine) ainsi que le mot de passe Administrateur.

| Assistant Configuration des serv                                                                                  | ices de domaine Active Directory                                            |                                                                                | SERVEUR CIBLE     | Sécurité Windows<br>Informations d'identificat<br>opération de déploiemer     | ion pour une<br>It                     |
|----------------------------------------------------------------------------------------------------|-----------------------------------------------------------------------------|--------------------------------------------------------------------------------|-------------------|-------------------------------------------------------------------------------|----------------------------------------|
| Configuration de déploie<br>Options du contrôleur de<br>Options DNS<br>Options supplémentaires<br>Chemins d'accès | Sélectionner l'opération de déploiem                                        | ent<br>i à un domaine existant<br>le forêt existante<br>e pour cette opération | -<br>-<br>-<br>   | Fournir des informations d'identifica<br>déploiement<br>M2LVAdministrateur    | ation pour l'opération de              |
|                                                                                                    | Domaine :<br>Fournir les informations d'identificatio<br>M2L\Administrateur | m2Lfr                                                                          | Selectionner      | La touche Verr maj est active.<br>OK<br>11th Gen Intellor<br>2 Go<br>59,33 Go | Annuler<br>Core(IM) IB-1115G4 @ 3<br>> |
|                                                                                                    | En savoir plus sur les configurations d                                     | e déploiement                                                                  | Installer Annuler | Activer Windows                                                               | TÁCHES 💌                               |

A l'étape suivante, il faut sélectionner les options de ce contrôleur de domaine et mettre le même mot de passe que celui de contrôleur de domaine principale

| La Assistant Configuration des servi                                                                                                    | ces de domaine Active Directory                                                                                                    |                                                                                                    | -           |        | ×             |
|----------------------------------------------------------------------------------------------------|----------------------------------------------------------------------------------------------------|----------------------------------------------------------------------------------------------------|-------------|--------|---------------|
| Options du contrê                                                                                                    | bleur de domaine                                                                                                    |                                                                                                    | S           | ERVEUR | CIBLE<br>SER2 |
| Configuration de déploie<br>Options du contrôleur de<br>Options supplémentaires<br>Chemins d'accès<br>Examiner les options<br>Vérification de la configur<br>Installation<br>Résultats | Spécifier les capacités du contrôleur de<br>Serveur DNS (Domain Name System<br>Catalogue global (GC)<br>Contrôleur de domaine en lecture se<br>Nom du site :<br>Taper le mot de passe du mode de resta<br>Mot de passe :<br>Confirmer le mot de passe :<br>En savoir plus sur les options pour le co | domaine et les informations sur le site<br>)<br>sule (RODC)<br>Default-First-Site-Name ~<br>uration des services d'annuaire (DSRM<br>••••••••• | )<br>]<br>] |        |               |
|                                                                                                    | < Pre                                                                                                    | cédent Suivant > Insta                                                                                                    | ller        | Annul  | er            |

Passez l'étape « **Options DNS** » en ignorant l'avertissement.

Répliquer depuis le serveur principal, sélectionner celui-ci dans « **Répliquer depuis** » puis cliquer sur « **Suivant** ».

| La Assistant Configuration des servi                                                           | ices de domaine Active Directory                                                                                              |                                   | - 🗆 X                 |
|------------------------------------------------------------------------------------------------|----------------------------------------------------------------------------------------------------|-----------------------------------|-----------------------|
| Options suppléme                                                                               | entaires                                                                                                    |                                   | SERVEUR CIBLE<br>SER2 |
| Configuration de déploie<br>Options du contrôleur de<br>Options DNS<br>Options supplémentaires | Spécifier les options d'installation à parti<br>Installation à partir du support<br>Spécifier des options de réplication supp | r du support (IFM)<br>Iémentaires | 5                     |
| Chemins d'accès                                                                                | Répliquer depuis :                                                                                                    | SER1.m2l.fr                       | ~                     |
| Examiner les options                                                                           |                                                                                                    |                                   |                       |
| Vérification de la configur                                                                    |                                                                                                    |                                   |                       |
|                                                                                                |                                                                                                    |                                   |                       |
|                                                                                                |                                                                                                    |                                   |                       |
|                                                                                                |                                                                                                    |                                   |                       |
|                                                                                                |                                                                                                    |                                   |                       |
|                                                                                                |                                                                                                    |                                   |                       |
|                                                                                                |                                                                                                    |                                   |                       |
|                                                                                                |                                                                                                    |                                   |                       |
|                                                                                                |                                                                                                    |                                   |                       |
|                                                                                                |                                                                                                    |                                   |                       |
|                                                                                                | En savoir plus sur d'autres options                                                                                           |                                   |                       |
|                                                                                                |                                                                                                    |                                   |                       |
|                                                                                                | < Pré                                                                                                    | cédent Suivant >                  | Installer Annuler     |

Cliquer sur « Suivant »

| 晶 Assistant Configuration des servi                                                                                                    | ices de domaine Active Directory                                                                                                  |                                                                                                | -          |       | ×             |
|----------------------------------------------------------------------------------------------------|----------------------------------------------------------------------------------------------------|------------------------------------------------------------------------------------------------|------------|-------|---------------|
| Chemins d'accès                                                                                                    |                                                                                                    |                                                                                                | SE         | RVEUR | CIBLE<br>SER2 |
| Configuration de déploie<br>Options du contrôleur de<br>Options DNS<br>Options supplémentaires<br>Chemins d'accès<br>Examiner les options<br>Vérification de la configur<br>Installation<br>Résultats | Spécifier l'emplacement de la base de d<br>Dossier de la base de données :<br>Dossier des fichiers journaux :<br>Dossier SYSVOL : | onnées AD DS, des fichiers journaux<br>C:\Windows\NTDS<br>C:\Windows\NTDS<br>C:\Windows\SYSVOL | et de SYS' | VOL   | •••           |
|                                                                                                    | En savoir plus sur les chemins d'accès A                                                                                          | ctive Directory                                                                                |            |       |               |
|                                                                                                    | < Pre                                                                                                    | ścédent Suivant > Ins                                                                          | taller     | Annul | er            |

#### Ayant bien suivie la procédure, nous pouvons faire « Suivant ».

| ᡖ Assistant Configuration des services de domaine Active Directory                                                                                                    | -                     |        | $\times$      |
|----------------------------------------------------------------------------------------------------|-----------------------|--------|---------------|
| Examiner les options                                                                                                    | SI                    | ERVEUR | CIBLE<br>SER2 |
| Configuration de déploie       Vérifiez vos sélections :         Options du contrôleur de       Options DNS         Options supplémentaires       Chemins d'accès         Examiner les options       Vérification de la configur         Installation       Contrôleur de domaine en lecture seule : Non         Catalogue global : Oui       Serveur DNS : Oui         Mettre à jour la délégation DNS : Non       Contrôleur de domaine source : SER1.m2l.fr         Ces paramètres peuvent être exportés vers un script Windows PowerShell por automatiser des installations         Er pavoir plus sur les options d'installation | upplémer<br>Pur Affic | taire  | ~<br>~        |
| < Précédent Suivant > Inst                                                                                                    | taller                | Annu   | ler           |

Si tout est OK, comme sur l'exemple ci-dessous, il faut cliquer sur « **Installer** ». Lorsque l'opération est terminée, le serveur va redémarrer.

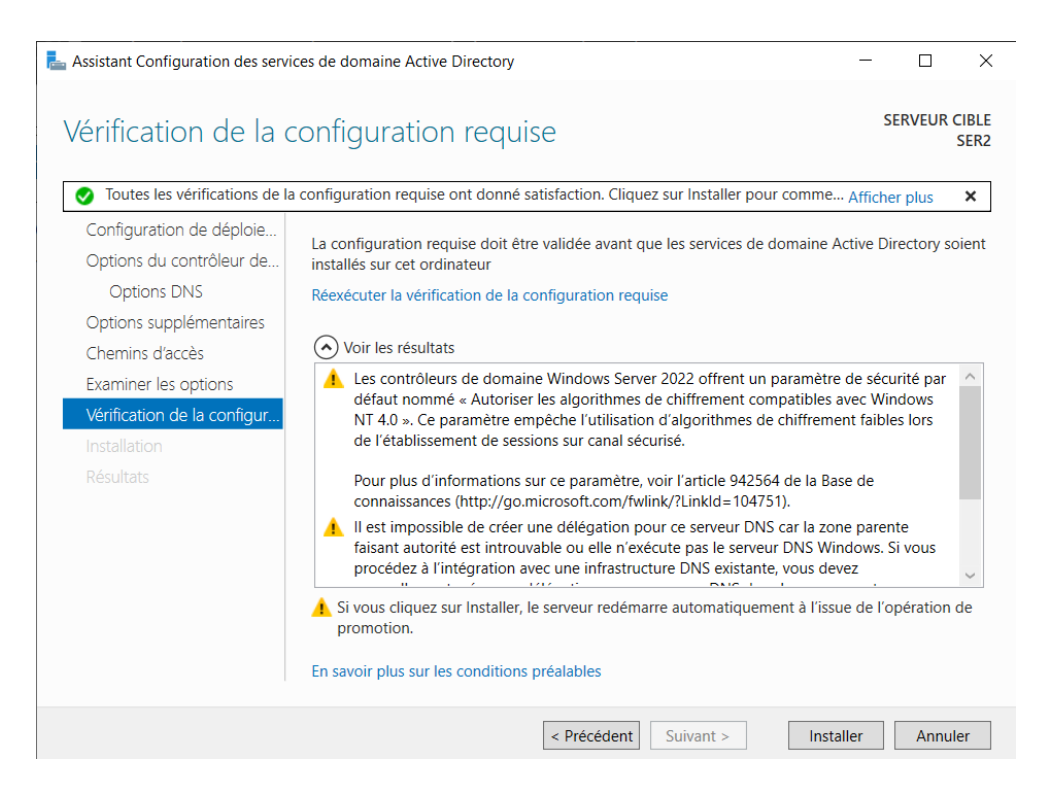

Après le redémarrage, le serveur sera un contrôleur de domaine de l'Active Directory.

Afin de vérifier que le second serveur est bien joint au domaine en tant que contrôleur de domaine, vous pouvez aller vérifier sur l'interface « **Utilisateurs et ordinateurs Active Directory** ».

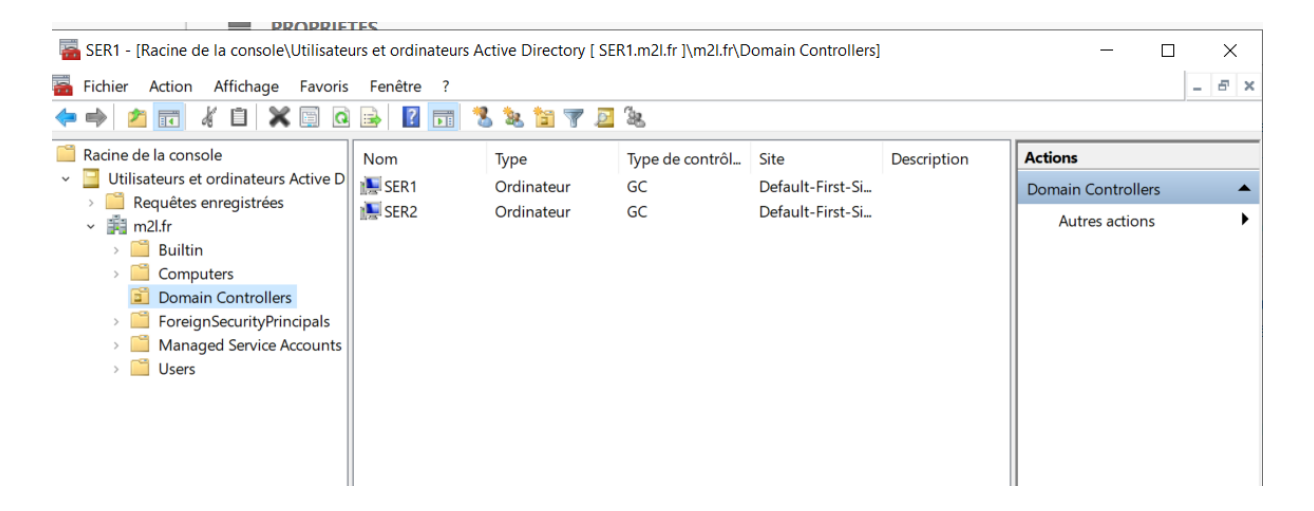

#### DHCP

Afin de mettre en place une haute disponibilité, le service DHCP doit être installer sur les deux serveurs.

#### Configuration du DHCP dans SER1

Dans l'interface « Gestionnaire de serveur » vous allez ajouter le service DHCP.

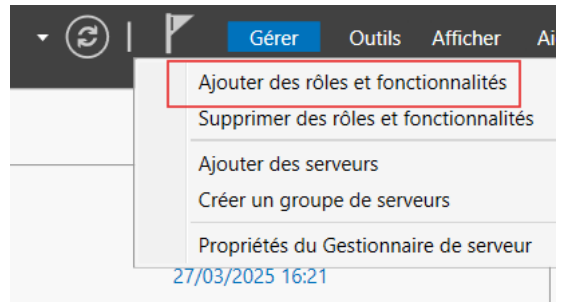

#### Cliquer sur Gérer puis Ajouter des rôles et fonctionnalités

| La Assistant Ajout de rôles et de fonctionnalités                                                                                                    | -                                                                      |                     | ×           |
|----------------------------------------------------------------------------------------------------|------------------------------------------------------------------------|---------------------|-------------|
| Avant de commencer                                                                                                    | SERVEUR DE                                                             | DESTINATI<br>SER1.m | ON<br>2l.fr |
| Avant de commencer         Type d'installation         Sélection du serveur         Rôles de serveurs         Fonctionnalités         Confirmation         Résultats     Cet Assistant permet d'installer des rôles, des services de rôle ou des fonction de votre organisation, tels que le partage de documents ou l'hébergement d'installer en fonction de votre organisation, tels que le partage de documents ou l'hébergement d'installer en fonction de votre organisation, tels que le partage de documents ou l'hébergement d'installer en fonction de votre organisation, tels que le partage de documents ou l'hébergement d'installer en fonction de votre organisation, tels que le partage de documents ou l'hébergement d'installer en fonction de votre organisation, tels que le partage de documents ou l'hébergement d'installer en fonction de votre organisation, tels que les tarvaux suivants ont été effectués :         Démarrer l'Assistant de Suppression de rôles et de fonctionnalités         Avant de continuer, vérifiez que les travaux suivants ont été effectués :         Le compte d'administrateur possède un mot de passe fort         Les dernières mises à jour de sécurité de Windows Update sont installées         Si vous devez vérifier que l'une des conditions préalables ci-dessus a été satistexécutez les étapes, puis relancez l'Assistant.         Cliquez sur Suivant pour continuer.         Ignorer cette page par défaut | nnalités. Vous<br>n des besoins i<br>'un site Web.<br>sfaite, fermez l | devez<br>nformatio  | ļues        |
| < Précédent Suivant >                                                                                                    | Installer                                                              | Annul               | er          |

#### Cliquer sur " **suivant** " Il faut bien vérifier de votre côté, si le nom et l'adresse IP du serveur est correcte.

| La Assistant Ajout de rôles et de                                                                                      | fonctionnalités                                                                                               |                                                                                                    |                                                                                                    | _                                                       |                                      | ×           |
|----------------------------------------------------------------------------------------------------|----------------------------------------------------------------------------------------------------|----------------------------------------------------------------------------------------------------|----------------------------------------------------------------------------------------------------|---------------------------------------------------------|--------------------------------------|-------------|
| Sélectionner le se                                                                                                    | erveur de de                                                                                                  | stination                                                                                                    |                                                                                                    | SERVEUR DE                                              | DESTINATI<br>SER1.m2                 | ON<br>2l.fr |
| Avant de commencer<br>Type d'installation<br><mark>Sélection du serveur</mark><br>Rôles de serveurs<br>Fonctionnalités | Sélectionnez le ser<br>Sélectionner ur<br>Sélectionner ur<br>Pool de serveurs                                 | veur ou le disque dur virtu<br>n serveur du pool de server<br>n disque dur virtuel<br>5                               | el sur lequel installer des rôles<br>urs                                                             | et des fonction                                         | nalités.                             |             |
|                                                                                                    | Filtre :<br>Nom<br>SER1.m21.fr                                                                                | Adresse IP<br>10.75.19.10                                                                                             | Système d'exploitation<br>Microsoft Windows Server                                                   | 2022 Standard                                           |                                      |             |
|                                                                                                    | 1 ordinateur(s) trou<br>Cette page présent<br>ont été ajoutés à l'<br>serveurs hors conn<br>incomplète ne son | uvé(s)<br>te les serveurs qui exécute<br>aide de la commande Ajou<br>exion et les serveurs nouv<br>t pas répertoriés. | nt Windows Server 2012 ou un<br>ıter des serveurs dans le Gestic<br>ellement ajoutés dont la collect | e version ultérie<br>nnaire de serve<br>te de données e | eure et qu<br>eur. Les<br>est toujou | ii          |
|                                                                                                    |                                                                                                    | < Pré                                                                                                    | cédent Suivant >                                                                                     | Installer                                               | Annule                               | er          |

#### Cliquer sur " **suivant** " Ajouter le rôle « **Serveur DHCP** ».

La Assistant Ajout de rôles et de fonctionnalités

- 🗆 X

SER1.m2l.fr

SERVEUR DE DESTINATION

## Sélectionner des rôles de serveurs Avant de commencer Sélectionnez un ou plusieurs rôles à installer su

| Avant de commencer   | Selectionnez un ou plusieurs roles a installer sur le serveur selec                                                                                                    | cuonne.                             |
|----------------------|----------------------------------------------------------------------------------------------------|-------------------------------------|
| Type d'installation  | Rôles                                                                                                    | Description                         |
| Sélection du serveur | Accès à distance                                                                                                    | Le serveur DHCP (Dynamic Host       |
| Rôles de serveurs    | Attestation d'intégrité de l'appareil                                                                                                    | Configuration Protocol) vous permet |
| Fonctionnalités      | Hyper-V                                                                                                    | manière centralisée des adresses IP |
| Serveur DHCP         | Serveur DHCP                                                                                                    | temporaires et des informations     |
| Confirmation         | Serveur DNS (Installé)                                                                                                    | connexes aux ordinateurs clients.   |
|                      | <ul> <li>Service Guardian hôte</li> <li>Services AD DS (Installé)</li> <li>Services AD LDS (Active Directory Lightweight Dire</li> <li>Services AD RMS (Active Directory Rights Manager</li> <li>Services Bureau à distance</li> <li>Services d'activation en volume</li> <li>Services d'impression et de numérisation de docur</li> <li>Services de certificats Active Directory</li> <li>Services de fédération Active Directory (AD FS)</li> <li>Services de stratégie et d'accès réseau</li> <li>Services WSUS (Windows Server Update Services)</li> </ul> |                                     |
|                      | < Précédent Suivan                                                                                                    | t > Installer Annuler               |

#### Cliquer sur " suivant "

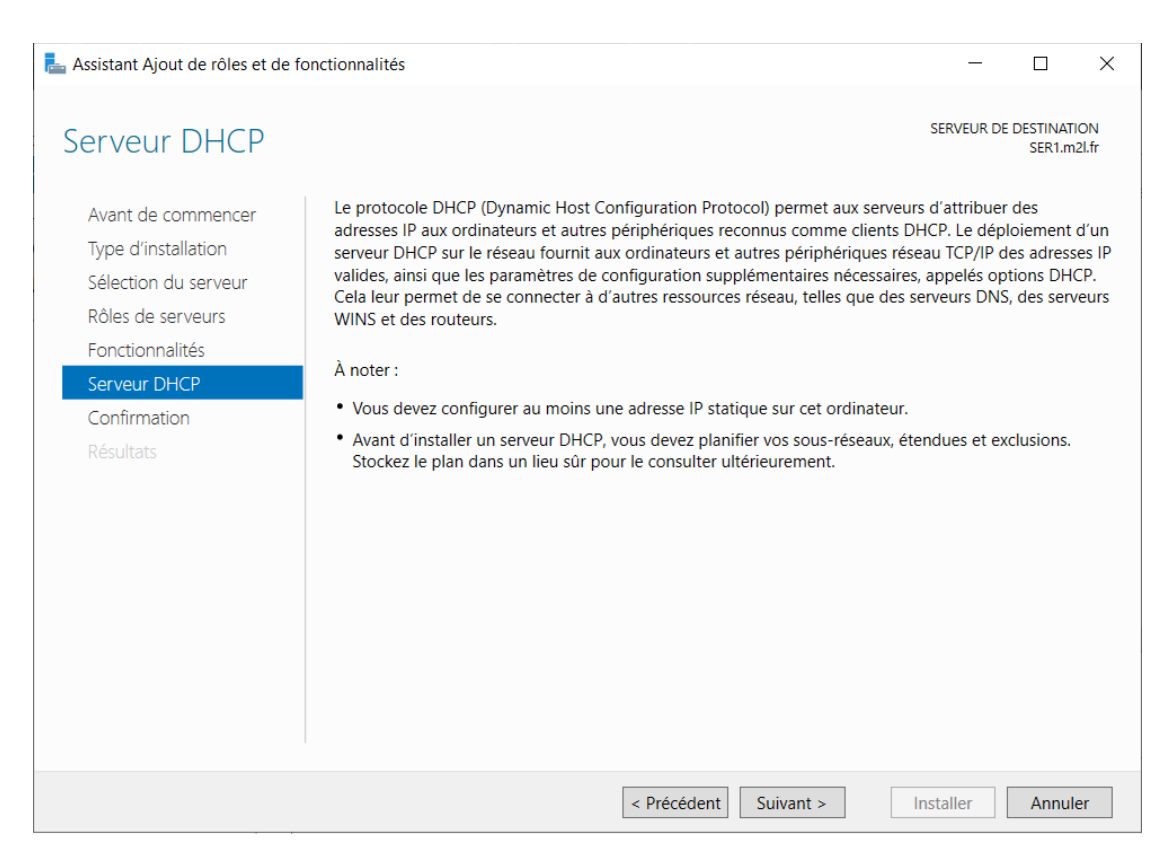

#### Cliquer sur " Installer "

| 📥 Assistant Ajout de rôles et de                                                                                                    | onctionnalités                                                                                                    | _                                                                   |                                  | ×             |
|----------------------------------------------------------------------------------------------------|----------------------------------------------------------------------------------------------------|---------------------------------------------------------------------|----------------------------------|---------------|
| Confirmer les sél                                                                                                    | ections d'installation                                                                                                    | SERVEUR DE                                                          | DESTINAT<br>SER1.m               | 10N<br>12I.fr |
| Avant de commencer<br>Type d'installation<br>Sélection du serveur<br>Rôles de serveurs<br>Fonctionnalités<br>Serveur DHCP<br>Confirmation<br>Résultats | Pour installer les rôles, services de rôle ou fonctionnalités suivants sur le serve<br>Installer.  Redémarrer automatiquement le serveur de destination, si nécessaire Il se peut que des fonctionnalités facultatives (comme des outils d'administra<br>cette page, car elles ont été sélectionnées automatiquement. Si vous ne voule<br>fonctionnalités facultatives, cliquez sur Précédent pour désactiver leurs cases Outils d'administration de serveur distant Outils d'administration de rôles Outils du serveur DHCP Serveur DHCP | eur sélectionne<br>tion) soient af<br>22 pas installer<br>à cocher. | š, cliquez<br>fichées s<br>· ces | ur            |
|                                                                                                    | Exporter les paramètres de configuration<br>Spécifier un autre chemin d'accès source                                                                                                    |                                                                     |                                  |               |
|                                                                                                    | < Précédent Suivant >                                                                                                    | Installer                                                           | Annul                            | ler           |

Cliquer sur "**Fermer**" Il ne sera pas nécessaire de redémarrer le serveur à la fin de l'installation.

| 📥 Assistant Ajout de rôles et de f                                                | onctionnalités                                                                                                    | -                               |                      | ×           |
|-----------------------------------------------------------------------------------|----------------------------------------------------------------------------------------------------|---------------------------------|----------------------|-------------|
| Progression de l'i                                                                | nstallation                                                                                                    | SERVEUR DE                      | DESTINATI<br>SER1.m2 | ON<br>21.fr |
| Avant de commencer<br>Type d'installation<br>Sélection du serveur                 | Afficher la progression de l'installation  Installation de fonctionnalité                                                                                                    | _                               |                      |             |
| Roles de serveurs<br>Fonctionnalités<br>Serveur DHCP<br>Confirmation<br>Résultats | Serveur DHCP<br>Lancer l'Assistant Post-installation DHCP<br>Terminer la configuration DHCP<br>Outils d'administration de serveur distant<br>Outils d'administration de rôles<br>Outils du serveur DHCP                                  |                                 |                      |             |
|                                                                                   | Vous pouvez fermer cet Assistant sans interrompre les tâches en cours<br>leur progression ou rouvrez cette page en cliquant sur Notifications da<br>commandes, puis sur Détails de la tâche.<br>Exporter les paramètres de configuration | d'exécution.<br>ans la barre de | Examinez<br>e        | 2           |
|                                                                                   | < Précédent Suivant >                                                                                                    | Fermer                          | Annule               | er          |

### Dans le Gestionnaire de serveur, Cliquez sur l'icône puis sur « Terminer la configuration DHCP ».

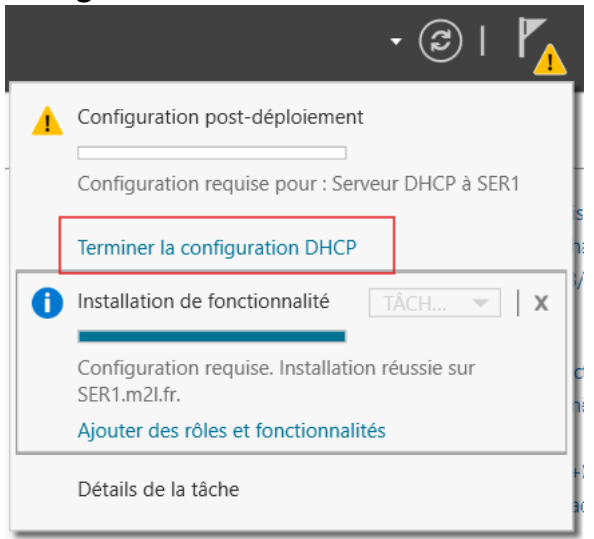

#### Cliquer sur « Suivant »

| La Assistant Configuration post-ir | nstallation DHCP                                                                                                    | -        |           | ×  |
|------------------------------------|----------------------------------------------------------------------------------------------------|----------|-----------|----|
| Description                        |                                                                                                    |          |           |    |
| Description                        | Les étapes suivantes seront effectuées pour configurer le serveur DHCP sur l'ord                                                                                                    | dinateu  | r cible : |    |
| Autorisation<br>Résumé             | Créez les groupes de sécurité suivants pour la délégation de l'administration du<br>- Administrateurs DHCP<br>- Utilisateurs DHCP<br>Autorisez le serveur DHCP sur l'ordinateur cible (s'il appartient au domaine). | ı serveu | r DHCP.   |    |
|                                    | < Précédent Suivant > Valide                                                                                                    | er       | Annule    | er |

#### Cliquer sur « Valider »

| Lassistant Configuration post-ins | stallation DHCP                                                                           | -          |             | ×     |
|-----------------------------------|-------------------------------------------------------------------------------------------|------------|-------------|-------|
| Autorisation                      |                                                                                           |            |             |       |
| Description<br>Autorisation       | Spécifiez les informations d'identification à utiliser pour autoriser ce serveu<br>AD DS. | r DHCP dan | is les serv | vices |
| Résumé                            | Utiliser les informations d'identification de l'utilisateur suivant Nom d'utilisateur :   |            |             |       |
|                                   | O Utiliser d'autres informations d'identification Nom d'utilisateur :                     | pécifier   |             |       |
|                                   | O Ignorer l'autorisation AD                                                               |            |             |       |
|                                   |                                                                                           |            |             |       |
|                                   |                                                                                           |            |             |       |
|                                   | < Précédent Suivant > V                                                                   | alider     | Annul       | er    |

Vous devriez obtenir « Terminé » pour chaque action, si c'est bien le cas Cliquer sur « **Fermer** »

| Lassistant Configuration post-i | installation DHCP – $\Box$ X                                                                                                    |
|---------------------------------|----------------------------------------------------------------------------------------------------|
| Résumé                          |                                                                                                    |
| Description<br>Autorisation     | L'état des étapes de configuration post-installation est indiqué ci-dessous :                                                                                                    |
| Résumé                          | Création des groupes de sécurité Terminé<br>Redémarrez le service Serveur DHCP sur l'ordinateur cible pour que les groupes de sécurité<br>soient effectifs.<br>Autorisation du serveur DHCP Terminé |
|                                 | < Précédent Suivant > Fermer Annuler                                                                                                    |

Le serveur DHCP est fin prêt pour passer à la phase de configuration sur le Serveur Principal.

Dans la console MMC il faut ajouter le service DHCP

| Certificats       Microsoft Corp         Configuration et anal       Microsoft Corp         Contrôle ActiveX       Microsoft Corp         Contrôle ActiveX       Microsoft Corp         Contrôle WMI       Microsoft Corp         DHCP       Microsoft Corp         DNS       Microsoft Corp         Dossier       Microsoft Corp         Éditeur d'objets de st       Microsoft Corp         Éditeur d'objets de st       Microsoft Corp         Éditeur d'objets de st       Microsoft Corp         Éditeur de gestion du       Microsoft Corp         Éditeur de la stratión       Microsoft Corp                                                                                                    | Certificats       Microsoft Corp       Supprinted         Configuration et anal       Microsoft Corp       Microsoft Corp         Contrôle ActiveX       Microsoft Corp       Microsoft Corp         Contrôle WMI       Microsoft Corp       Microsoft Corp         DNS       Microsoft Corp       Ajouter >         Domaines et approb       Microsoft Corp       Descendre | Monter<br>Descendre |
|----------------------------------------------------------------------------------------------------|----------------------------------------------------------------------------------------------------|---------------------|
| Contrôle ActiveX       Microsoft Corp         Contrôle WMI       Microsoft Corp         DHCP       Microsoft Corp         DNS       Microsoft Corp         Domaines et approb       Microsoft Corp         Dossier       Microsoft Corp         Dossiers       Microsoft Corp         Dossiers       Microsoft Corp         É diteur d'objets de st       Microsoft Corp         É diteur d'objets de st       Microsoft Corp         É diteur d'objets de st       Microsoft Corp         É diteur d'objets de st       Microsoft Corp         É diteur d'objets de st       Microsoft Corp         É diteur d'objets de st       Microsoft Corp         É diteur d'objets de st       Microsoft Corp         É diteur d'objets de st       Microsoft Corp         É diteur d'objets de st       Microsoft Corp         É diteur d'objets de st       Microsoft Corp         É diteur d'objets de st       Microsoft Corp         É cestion de l'ordinateur       Microsoft Corp         Cection de la stratión       Microsoft Corp | Contrôle ActiveX       Microsoft Corp         Contrôle WMI       Microsoft Corp         DHCP       Microsoft Corp         DNS       Microsoft Corp         Domaines et approb       Microsoft Corp         Demaines et approb       Microsoft Corp                                                                                                    | Monter<br>Descendre |
| DHCP       Microsoft Corp         DNS       Microsoft Corp         Domaines et approb       Microsoft Corp         Dossier       Microsoft Corp         Dossier bitter       Microsoft Corp         Éditeur d'objets de st       Microsoft Corp         Éditeur d'objets de st       Microsoft Corp         Éditeur de gestion d       Microsoft Corp         Éditeur de la stratérie       Microsoft Corp         Cestion de la stratérie       Microsoft Corp                                                                                                    | DHCP     Microsoft Corp       DNS     Microsoft Corp       Domaines et approb     Microsoft Corp                                                                                                    | Descendre           |
| NS       Microsoft Corp         Domaines et approb       Microsoft Corp         Dossier       Microsoft Corp         Dossiers partagés       Microsoft Corp         É diteur d'objets de st       Microsoft Corp         É diteur d'objets de st       Microsoft Corp         É diteur d'objets de st       Microsoft Corp         É diteur d'objets de st       Microsoft Corp         É diteur d'objets de st       Microsoft Corp         É diteur d'objets de st       Microsoft Corp         É cestion de l'ordinateur       Microsoft Corp         Cestion de la stratégi       Microsoft Corp                                                                                                    | DNS     Microsoft Corp     Ajouter >       Domaines et approb     Microsoft Corp     Microsoft Corp                                                                                                    |                     |
| Domaines et approb       Microsoft Corp         Dossier       Microsoft Corp         Dossiers partagés       Microsoft Corp         É diteur d'objets de st       Microsoft Corp         É diteur d'objets de st       Microsoft Corp         É diteur d'objets de st       Microsoft Corp         É diteur d'objets de st       Microsoft Corp         É diteur d'objets de st       Microsoft Corp         É detieur de gestion d       Microsoft Corp         É Gestion de l'ordinateur       Microsoft Corp         Cestion de la stratégi       Microsoft Corp                                                                                                    | Domaines et approb Microsoft Corp                                                                                                    |                     |
| Dossier       Microsoft Corp         Dossiers partagés       Microsoft Corp         Éditeur d'objets de st       Microsoft Corp         Éditeur d'objets de st       Microsoft Corp         Éditeur de gestion d       Microsoft Corp         Écestion de l'ordinateur       Microsoft Corp         Cestion de la stratégi       Microsoft Corp                                                                                                    | Dession Missess Cours                                                                                                    |                     |
| i Dossiers partagés       Microsoft Corp         ji Éditeur d'objets de st       Microsoft Corp         ji Éditeur d'objets de st       Microsoft Corp         ji Éditeur d'objets de st       Microsoft Corp         ji Éditeur d'objets de st       Microsoft Corp         ji Éditeur d'objets de st       Microsoft Corp         ji Éditeur d'objets de st       Microsoft Corp         ji Éditeur de jestion de la stratégi       Microsoft Corp         ji Gestion de la stratégi       Microsoft Corp                                                                                                    | Dossier Microsoft Corp                                                                                                    |                     |
| Gettion de la stratégi                      Gestion de la stratégi                              Gestion de la stratégi                             Gestion de la stratégi                                                                                                    | Dossiers partagés Microsoft Corp                                                                                                    |                     |
| If Éditeur d'objets de st       Microsoft Corp         If Éditeur de gestion d       Microsoft Corp         Gestion de l'ordinateur       Microsoft Corp         Gestion de la stratégi       Microsoft Corp                                                                                                    | Liteur d'objets de st Microsoft Corp                                                                                                    |                     |
| If Editeur de gestion d       Microsoft Corp         Gestion de l'ordinateur       Microsoft Corp         Gestion de la stratégi       Microsoft Corp                                                                                                    | Liteur d'objets de st Microsoft Corp                                                                                                    |                     |
| Gestion de l'ordinateur Microsoft Corp     Corp     Avancé                                                                                                    | j Éditeur de gestion d Microsoft Corp                                                                                                    |                     |
| Castion de la stratégi Microsoft Corn                                                                                                    | Gestion de l'ordinateur Microsoft Corp                                                                                                    |                     |
|                                                                                                    |                                                                                                    | Avancé              |

Nous effectuons un clic droit sur « IPv4 » puis sur « Nouvelle étendue ».

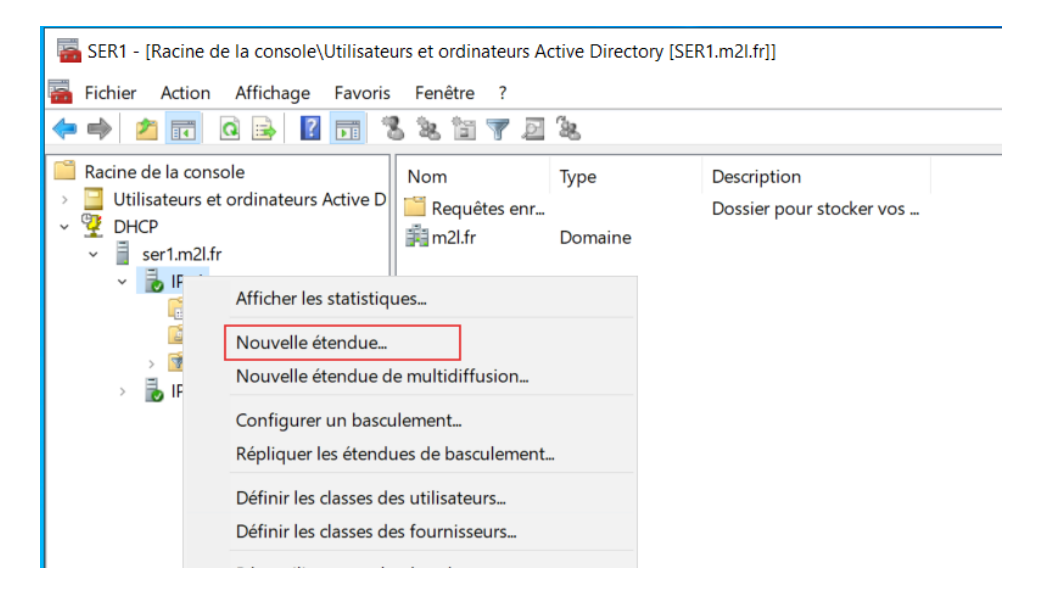

Il faut aller avec l'aide de l'assistance créée une étendue afin de configurer les paramètres de celle-ci :

| Assistant Nouvelle étendue |                                                                                                    |
|----------------------------|----------------------------------------------------------------------------------------------------|
|                            | Assistant Nouvelle étendue                                                                                            |
|                            | Cet Assistant vous permet de paramétrer une étendue pour<br>distribuer des adresses IP aux ordinateurs sur le réseau. |
|                            | Cliquez sur Suivant pour continuer.                                                                                   |
|                            |                                                                                                    |
|                            |                                                                                                    |
|                            |                                                                                                    |
|                            |                                                                                                    |
|                            |                                                                                                    |
|                            | < Précédent Suivant > Annuler                                                                                         |

Il est maintenant de donner un nom pour notre étendue, dans notre cas M2L. Cliquer sur « Suivant »

| Assistant Nouvelle ét                                  | endue                                                                                                    |
|--------------------------------------------------------|----------------------------------------------------------------------------------------------------|
| Nom de l'étendue<br>Vous devez fou<br>fournir une desc | mir un nom pour identifier l'étendue. Vous avez aussi la possibilité de<br>ription.                                                          |
| Tapez un nom e<br>d'identifier rapide                  | et une description pour cette étendue. Ces informations vous permettront<br>ement la manière dont cette étendue est utilisée dans le réseau. |
| Nom :                                                  | М2Ц                                                                                                    |
| Description :                                          |                                                                                                    |
|                                                        |                                                                                                    |
|                                                        |                                                                                                    |
|                                                        |                                                                                                    |
|                                                        |                                                                                                    |
|                                                        |                                                                                                    |
|                                                        |                                                                                                    |
|                                                        | < Précédent Suivant > Annuler                                                                                                    |

Vous allez devoir définir une plage d'adresses IP, il faut définir la plage d'adresses IP ainsi que le masque de sous réseau que l'on veut distribuer aux clients DHCP.

#### Ensuite cliquer sur « Suivant »

| Assistant Nouvelle étendue Plage d'adresses IP Vous définissez la plage d'adresses en identifiant un jeu d'adresses IP consécutives. | S.         |
|----------------------------------------------------------------------------------------------------|------------|
|                                                                                                    | <b>A</b> h |
| Paramètres de configuration pour serveur DHCP                                                                                        |            |
| Adresse IP de 10 . 75 . 19 . 1                                                                                                    |            |
| Adresse IP de fin : 10 . 75 . 19 . 254                                                                                               |            |
| Paramètres de configuration qui se propagent au dient DHCP.                                                                          |            |
| Longueur : 24                                                                                                    |            |
| Masque de 255 . 255 . 255 . 0 sous-réseau :                                                                                          |            |
|                                                                                                    |            |
|                                                                                                    |            |
| < Précédent Suivant > Annule                                                                                                    | яr         |

Il est possible d'exclure une adresse IP de façon qu'elle ne soit pas distribuée, dans notre cas nous allons exclure les adresses IP des serveurs Windows, il sera faire via l'interface suivante.

Ensuite cliquer sur « Suivant »

| Assistant Nouvelle étendue                                                                                                    |    |
|----------------------------------------------------------------------------------------------------|----|
| Ajout d'exclusions et de retard<br>Les exclusions sont des adresses ou une plage d'adresses qui ne sont pas distribuées<br>par le serveur. Un retard est la durée pendant laquelle le serveur retardera la<br>transmission d'un message DHCPOFFER. | A  |
| Entrez la plage d'adresses IP que vous voulez exclure. Si vous voulez exclure une<br>adresse unique, entrez uniquement une adresse IP de début.                                                                                                    |    |
| Adresse IP de début : Adresse IP de fin :                                                                                                    |    |
| Plage d'adresses exclue :                                                                                                    |    |
| 10.75.19.10 sur 10.75.19.11 Supprimer                                                                                                    |    |
| Retard du sous-réseau en<br>millisecondes :                                                                                                    |    |
|                                                                                                    |    |
|                                                                                                    |    |
|                                                                                                    |    |
| < Précédent Suivant > Annul                                                                                                    | er |

La durée du bail correspond à la durée pendant laquelle le client pourra bénéficier de l'adresse IP fournie par le serveur DHCP.

#### Ensuite cliquer sur « Suivant »

| Assistant Nouvelle étendue                                                                                                    |
|----------------------------------------------------------------------------------------------------|
| Durée du bail<br>La durée du bail spécifie la durée pendant laquelle un client peut utiliser une adresse<br>IP de cette étendue.                                                                                                    |
| La durée du bail doit théoriquement être égale au temps moyen durant lequel<br>l'ordinateur est connecté au même réseau physique. Pour les réseaux mobiles<br>constitués essentiellement par des ordinateurs portables ou des clients d'accès à<br>distance, des durées de bail plus courtes peuvent être utiles. |
| De la même manière, pour les réseaux stables qui sont constitués principalement<br>d'ordinateurs de bureau ayant des emplacements fixes, des durées de bail plus longues<br>sont plus appropriées.                                                                                                    |
| Définissez la durée des baux d'étendue lorsqu'ils sont distribués par ce serveur.                                                                                                    |
| Limitée à :                                                                                                    |
| Jours : Heures : Minutes :                                                                                                    |
|                                                                                                    |
|                                                                                                    |
|                                                                                                    |
| < Précédent Suivant > Annuler                                                                                                    |

A l'étape suivante, sélectionnez « **Oui, je veux configurer ces options maintenant** ». Cliquer sur « **Suivant** »

| Assistant Nouvelle étendue                                                                                                    |
|----------------------------------------------------------------------------------------------------|
| Configuration des paramètres DHCP<br>Vous devez configurer les options DHCP les plus courantes pour que les clients<br>puissent utiliser l'étendue.                                                                        |
| Lorsque les clients obtiennent une adresse, ils se voient attribuer des options DHCP,<br>telles que les adresses IP des routeurs (passerelles par défaut), des serveurs DNS, et<br>les paramètres WINS pour cette étendue. |
| Les paramètres que vous sélectionnez maintenant sont pour cette étendue et ils<br>remplaceront les paramètres configurés dans le dossier Options de serveur pour ce<br>serveur.                                            |
| Voulez-vous configurer les options DHCP pour cette étendue maintenant ?                                                                                                    |
| Oui, je veux configurer ces options maintenant                                                                                                    |
| C Non, je configurerai ces options ultérieurement                                                                                                    |
|                                                                                                    |
| < Précédent Suivant > Annuler                                                                                                    |

Il faut ensuite indiquez l'adresse IP de la passerelle et cliquer sur « **Ajouter** ». Dans notre cas : **10.75.19.10.** Cliquer sur « **Suivant** »

| Assistant Nouvelle étendue                                                              |                                                                     |                        |                  |         |
|-----------------------------------------------------------------------------------------|---------------------------------------------------------------------|------------------------|------------------|---------|
| Routeur (passerelle par dél<br>Vous pouvez spécifier les<br>distribués par cette étendo | faut)<br>routeurs, ou les pass<br>ue.                               | serelles par défaut    | qui doivent être | G       |
| Pour ajouter une adresse<br>l'adresse ci-dessous.<br>Adresse IP :<br>10.75.19.10        | IP pour qu'un routeu<br>Ajouter<br>Supprimer<br>Monter<br>Descendre | r soit utilisé par les | clients, entrez  |         |
|                                                                                         |                                                                     | < Précédent            | Suivant >        | Annuler |

Nous pouvons spécifier le nom de domaine Active Directory dans la zone « Domaine parent »

Cliquer sur « Suivant »

| 1 | Assistant Nouvelle étendue                                                                                                    |
|---|----------------------------------------------------------------------------------------------------|
| a | Nom de domaine et serveurs DNS<br>DNS (Domain Name System) mappe et traduit les noms de domaines utilisés par les<br>clients sur le réseau.                         |
| i | Vous pouvez spécifier le domaine parent à utiliser par les ordinateurs clients sur le réseau pour la résolution de noms DNS.                                        |
| r | Pour configurer les clients d'étendue pour qu'ils utilisent les serveurs DNS sur le réseau, entrez les adresses IP pour ces serveurs. Nom du serveur : Adresse IP : |
|   | Ajouter                                                                                                    |
|   | Résoudre 10.75.19.10 Supprimer                                                                                                    |
|   | Monter                                                                                                    |
|   | Descendre                                                                                                    |
|   |                                                                                                    |
|   |                                                                                                    |
| - | < Précédent Suivant > Annuler                                                                                                    |

La résolution WINS étant obsolète, il n'est pas nécessaire de renseigner un serveur. Laissons vide et poursuivons.

Cliquer sur « Suivant »

| Serveurs WINS<br>Les ordinateurs fonctionnant avec Windows<br>convertir les noms NetBIOS d'ordinateurs en | peuvent utiliser les serveur<br>adresses IP. | s WINS pour            |
|----------------------------------------------------------------------------------------------------|----------------------------------------------|------------------------|
| Entrer les adresses IP ici permet aux clients \<br>diffusion pour s'enregistrer et résoudre les no        | Windows d'interroger WINS<br>oms NetBIOS.    | S avant d'utiliser la  |
| Nom du serveur :                                                                                          |                                              | Ajouter                |
| ,<br>Résoudre                                                                                             |                                              | Supprimer              |
|                                                                                                    |                                              | Monter                 |
|                                                                                                    |                                              | Descendre              |
| Pour modifier ce comportement pour les clier<br>de nœud WINS/NBT, dans les options de l'é                 | nts DHCP Windows, modif<br>tendue.           | iez l'option 046, type |

Pour finaliser, cliquons sur « **Oui, je veux activer cette étendue maintenant** » et continuez.

#### Cliquer sur « Suivant »

| 1 | Assistant Nouvelle étendue                                                                             |
|---|----------------------------------------------------------------------------------------------------|
| a | Activer l'étendue<br>Les dients ne peuvent obtenir des baux d'adresses que si une étendue est activée. |
| i | Voulez-vous activer cette étendue maintenant ?                                                         |
|   | <ul> <li>Oui, je veux activer cette étendue maintenant</li> </ul>                                      |
| r | C Non, j'activerai cette étendue ultérieurement                                                        |
|   |                                                                                                    |
|   |                                                                                                    |
|   |                                                                                                    |
|   |                                                                                                    |
|   |                                                                                                    |
|   |                                                                                                    |
| - | < Précédent Suivant > Annuler                                                                          |

En cliquant sur Terminer cela marque la fin de la configuration de l'étendue

| Assistant Nouvelle étendue |                                                                                                    |  |
|----------------------------|----------------------------------------------------------------------------------------------------|--|
|                            | Fin de l'Assistant Nouvelle<br>étendue<br>L'Assistant Nouvelle étendue s'est terminé correctement.                                                                                                    |  |
|                            | Pour offrir une haute disponibilité pour cette étendue,<br>configurez le basculement pour l'étendue nouvellement<br>ajoutée en cliquant avec le bouton droit sur l'étendue, puis en<br>cliquant sur Configurer un basculement.<br>Pour fermer cet Assistant, cliquez sur Terminer. |  |
|                            | < Précédent Terminer Annuler                                                                                                    |  |

Il est maintenant possible de voir comme le montre l'image ci-dessous l'étendue, cela a bien été créé.

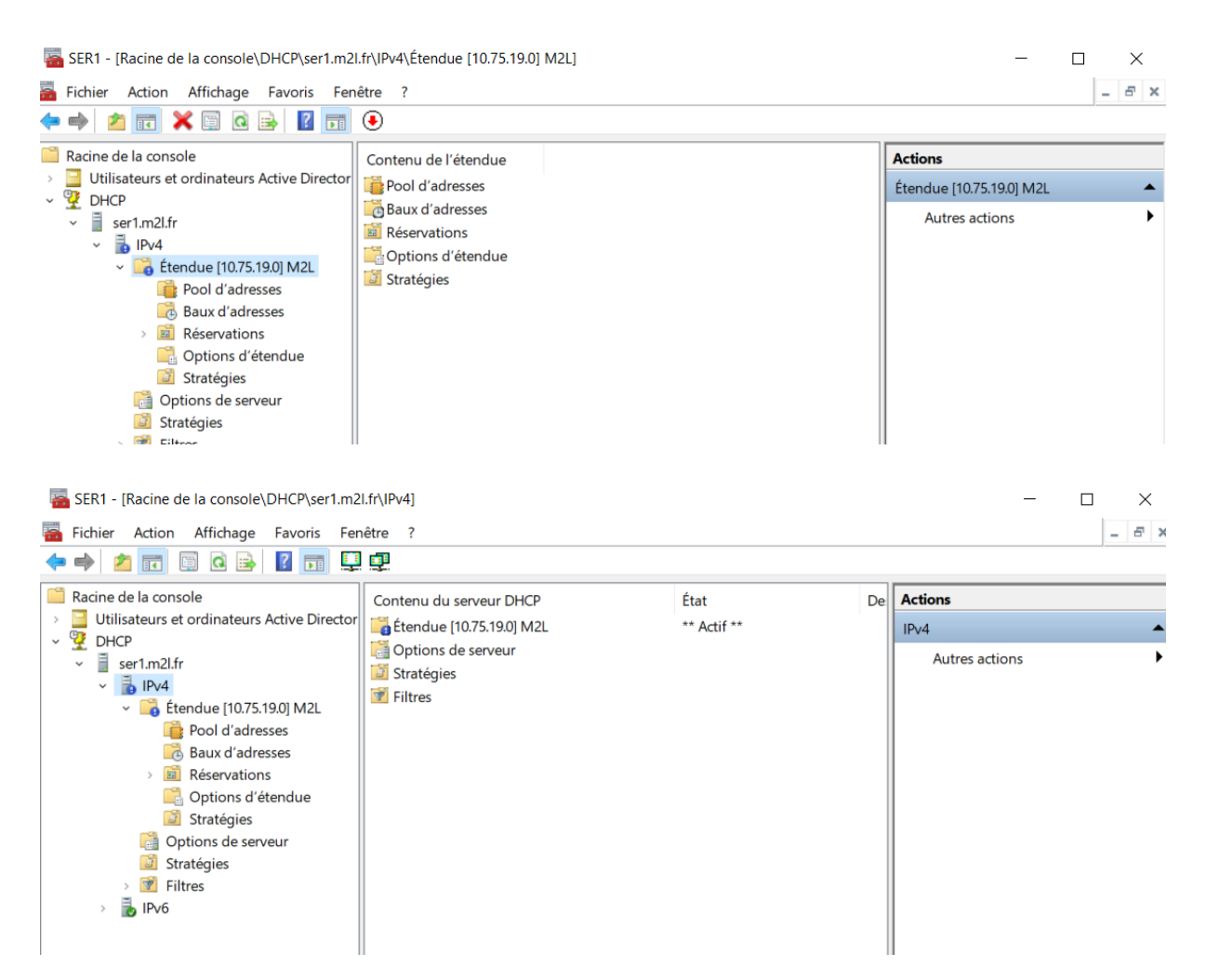

Comme tout a été bien suivi, nous venons donc de mettre en place le DHCP sur le serveur principal, nous allons maintenant configurer un basculement afin de produire une haute disponibilité du DHCP.

Toujours sur le SER1, Sélectionnons l'étendue crée à l'instant avec un clic droit et cliquer sur « **Configurer un basculement...** ».

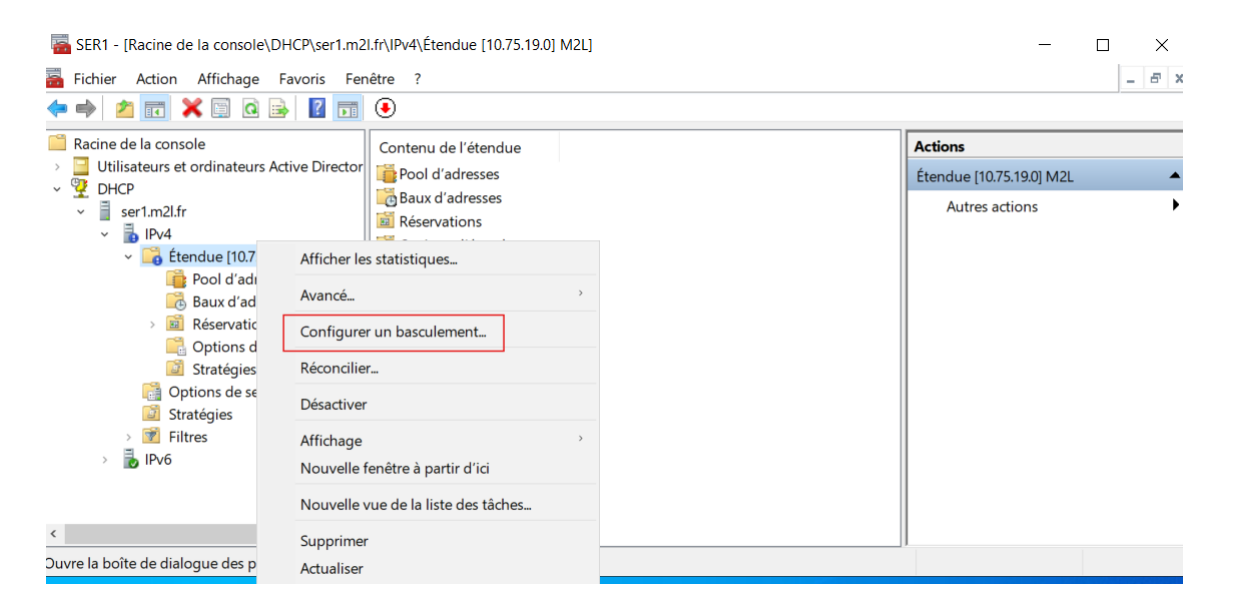

Il y a qu'une seule donc on laisse l'option **« Sélectionner tout** ». Cliquer sur « **Suivant** »

| Configurer un basculement | Introduction au basculement D<br>Le basculement DHCP permel<br>services DHCP en synchronisa<br>d'adresses IP entre deux serve<br>DHCP foumit également un éc<br>de requêtes DHCP.<br>Cet Assistant vous guide tout a<br>basculement DHCP. Sélection<br>étendues disponibiles pouvant<br>disponibilité. Les étendues déji | HCP<br>t la haute disponibilité des<br>int les informations des baux<br>jurs DHCP. Le basculement<br>quilibrage de charge en matière<br>au long de la configuration du<br>nez dans la liste suivante les<br>être configurées pour une haute<br>à configurées pour une haute<br>s la liste ci-dessous. |
|---------------------------|----------------------------------------------------------------------------------------------------|----------------------------------------------------------------------------------------------------|
|                           | Étendues disponibles :<br>10.75.19.0                                                                                                    | Sélectionner tout                                                                                                    |
|                           |                                                                                                    |                                                                                                    |
|                           | < Précédent                                                                                                    | t Suivant > Annuler                                                                                                    |

Cliquez sur « **Ajouter un serveur** » puis cochez « **Ce serveur DHCP autorisé** » et sélectionnez le serveur principal « SRV1 ».

| Configurer un basculement                                                                                                    | Ajout                                             | er un serveur                                                                 |                                                | ? >        | ×   |
|----------------------------------------------------------------------------------------------------|---------------------------------------------------|-------------------------------------------------------------------------------|------------------------------------------------|------------|-----|
| Spécifier le serveur partenaire à utiliser pour le basculement                                                                                                    | Sélec                                             | tionnez un serveur que vous voulez a<br>e serveur :                           | ijouter à votre console.                       |            |     |
| Indiquez le nom d'hôte ou l'adresse IP du serveur DHCP partenaire à utiliser pou<br>configuration du basculement.<br>Vous pouvez effectuer votre sélection parmi la liste des serveurs avec une configu<br>basculement existant, ou vous pouvez rechercher et sélectionner le serveur appro<br>liste des serveurs DHCP autorisés.<br>Vous pouvez également taper le nom d'hôte ou l'adresse IP du serveur partenair<br>Serveur partenaire : Ajouter<br>Réutiliser les relations de basculement existantes configurées avec ce server<br>cas échéant). | la ration de prié dans la , .<br>un serveur r [le | e serveur :<br>e serveur DHCP autorisé :<br>Nom<br>ser1.m21.fr<br>ser2.m21.fr | Adresse IP<br>10.75.19.10<br>10.75.19.11<br>OK | Parcourir. | × . |
|                                                                                                    |                                                   |                                                                               |                                                |            |     |
| < Précédent Suivant >                                                                                                    | Annuler                                           |                                                                               |                                                |            |     |

#### Configuration du DHCP dans SER2

La procédure pour l'installation du service DHCP, est la même pour les deux serveurs.

| 📥 Assistant Ajout de rôles et de | fonctionnalités                                                      | - 🗆 X                                 |
|----------------------------------|----------------------------------------------------------------------|---------------------------------------|
| Sélectionner des                 | rôles de serveurs                                                    | SERVEUR DE DESTINATION<br>SER2.m2l.fr |
| Avant de commencer               | Sélectionnez un ou plusieurs rôles à installer sur le serveur sélect | tionné.                               |
| Type d'installation              | Rôles                                                                | Description                           |
| Sélection du serveur             |                                                                      | Le serveur DHCP (Dynamic Host         |
| Rôles de serveurs                | Accès à distance                                                     | Configuration Protocol) vous permet   |
| Roles de serveurs                | Hyper-V                                                              | de configurer, gérer et fournir de    |
| Fonctionnalites                  | Serveur de télécopie                                                 | manière centralisée des adresses IP   |
| Serveur DHCP                     | Serveur DHCP                                                         | connexes aux ordinateurs clients.     |
| Confirmation                     | Serveur DNS (Installe)                                               | connexes dax orannacens circus.       |
|                                  | Service Guardian hôte                                                |                                       |
|                                  | Services AD DS (Installé)                                            |                                       |
|                                  | Services AD LDS (Active Directory Lightweight Dire                   |                                       |
|                                  | Services AD RMS (Active Directory Rights Manager                     |                                       |
|                                  | Services d'activation en volume                                      |                                       |
|                                  | Services d'impression et de numérisation de docur                    |                                       |
|                                  | Services de certificats Active Directory                             |                                       |
|                                  | Services de fédération Active Directory (AD FS)                      |                                       |
|                                  | Services de stratégie et d'accès réseau                              |                                       |
|                                  | Services WSUS (Windows Server Update Services)                       |                                       |
|                                  | < >                                                                  |                                       |
|                                  |                                                                      |                                       |
|                                  |                                                                      |                                       |
|                                  | < Precedent Suivant                                                  | installer Annuler                     |

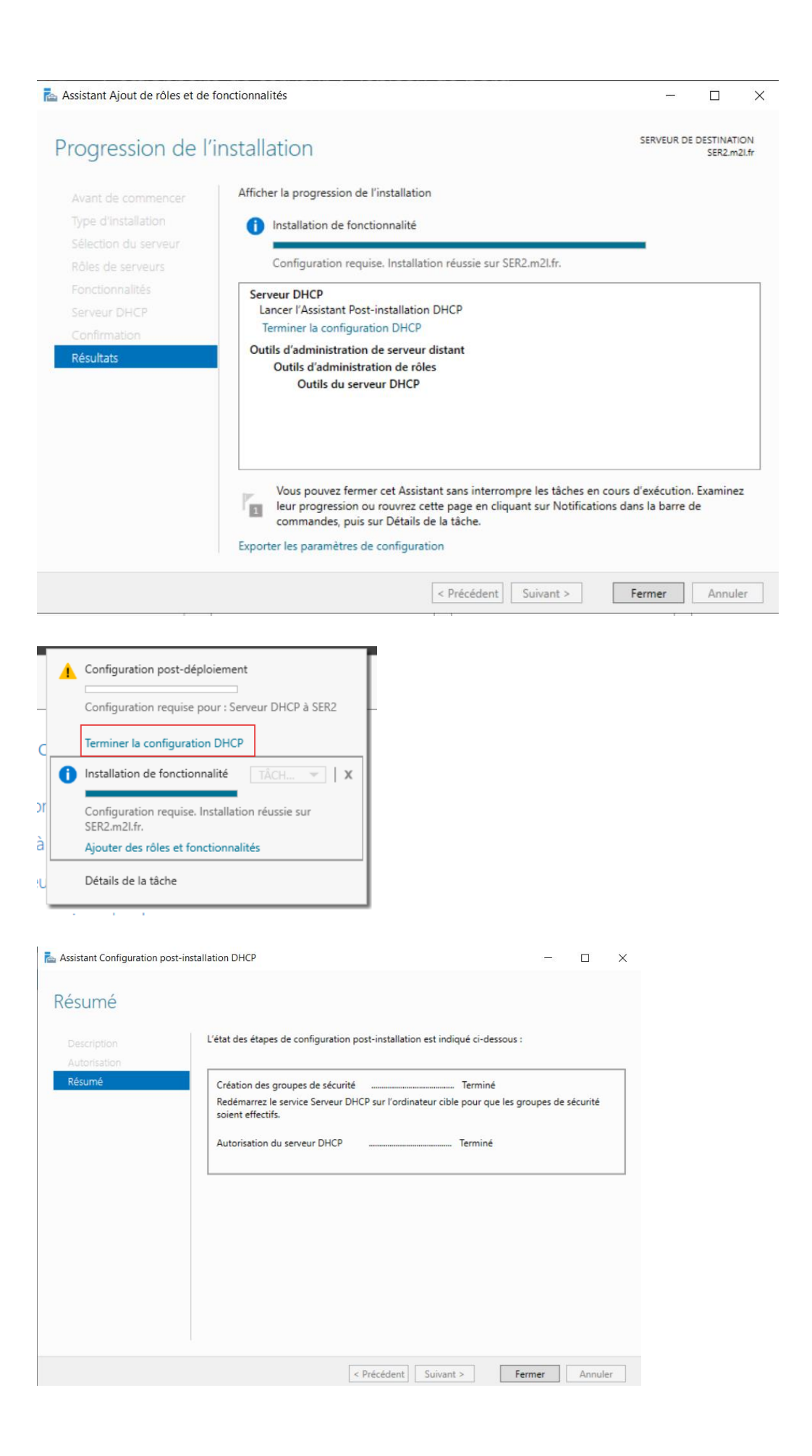

|             | Assistant Nouvelle étendue                                                                                                    |
|-------------|----------------------------------------------------------------------------------------------------|
| a<br>-<br>- | Plage d'adresses IP<br>Vous définissez la plage d'adresses en identifiant un jeu d'adresses IP consécutives.                                                                                                    |
| E MARK      | Paramètres de configuration pour serveur DHCP         Entrez la plage d'adresses que l'étendue peut distribuer.         Adresse IP de début :         10 . 75 . 19 . 10         Adresse IP de fin :         10 . 75 . 19 . 11 |
|             | Paramètres de configuration qui se propagent au client DHCP.<br>Longueur : 24 -<br>Masque de 255 . 255 . 0<br>sous-réseau :                                                                                                   |
| -           | < Précédent Suivant > Annuler                                                                                                    |

| Assistant Nouvelle étendue | Fin de l'Assistant Nouvelle<br>étendue<br>L'Assistant Nouvelle étendue s'est terminé correctement.                                                                                                    |
|----------------------------|----------------------------------------------------------------------------------------------------|
|                            | Pour offrir une haute disponibilité pour cette étendue,<br>configurez le basculement pour l'étendue nouvellement<br>ajoutée en cliquant avec le bouton droit sur l'étendue, puis en<br>cliquant sur Configurer un basculement.<br>Pour fermer cet Assistant, cliquez sur Terminer. |
|                            | < Précédent Terminer Annuler                                                                                                    |

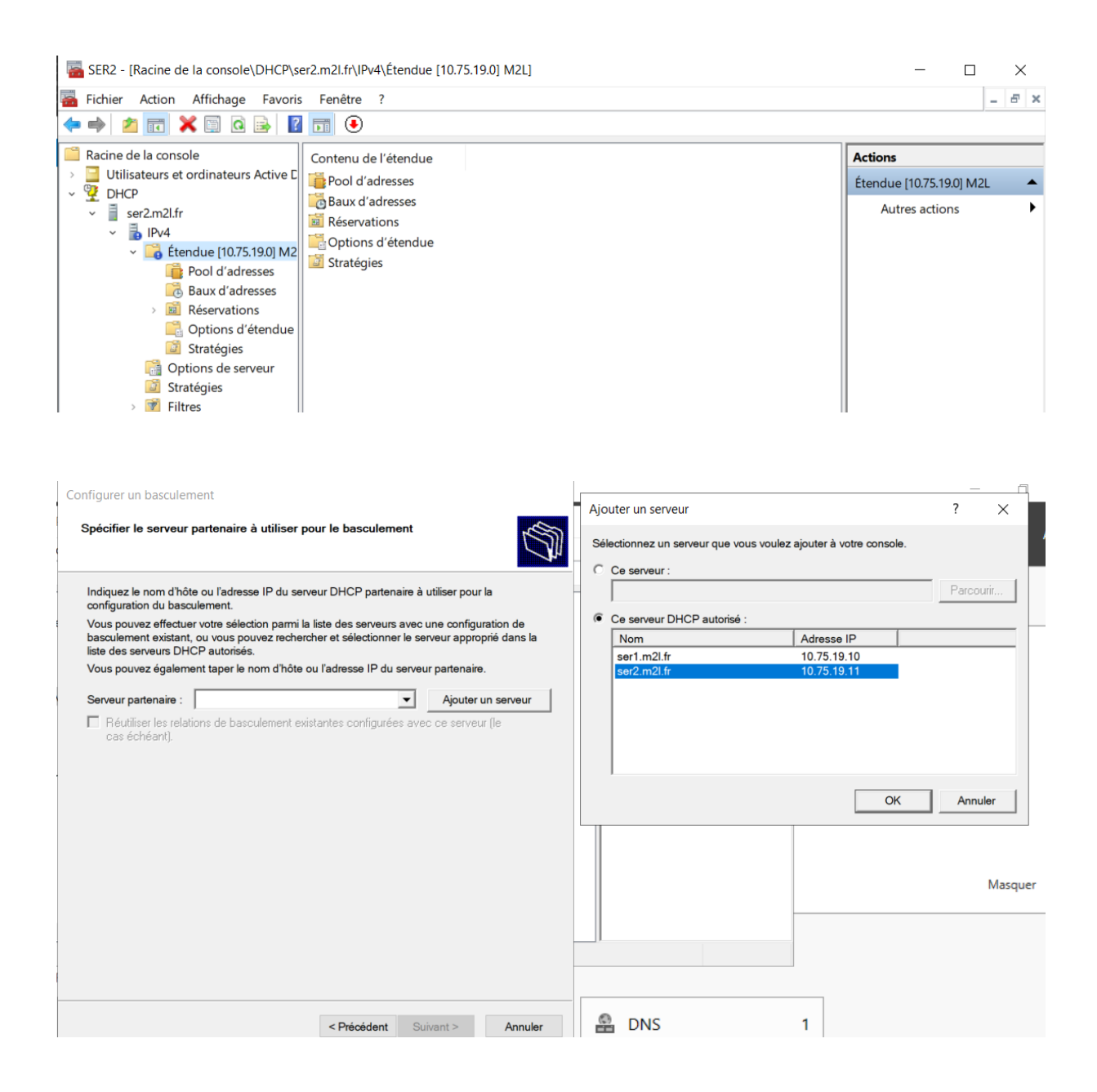